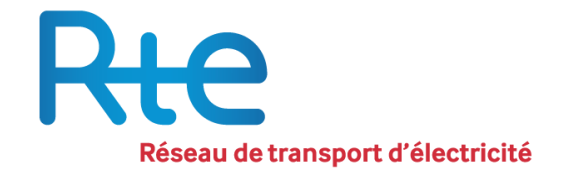

# Registre des Garanties de Capacités

# Guide utilisateur

Version 5 en vigueur au 20 avril 2021

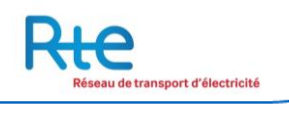

# Table des matières

| 1 | UTII                 | LISA              | TION DU MANUEL UTILISATEUR                 | 5      |
|---|----------------------|-------------------|--------------------------------------------|--------|
| - | l.1                  | Fond              | TIONS PRINCIPALES                          | 5      |
| - | L.2                  | Desc              | RIPTION GENERALE                           | 5      |
| : | L.3                  | Arch              | ITECTURE DU PRODUIT                        | 5      |
| : | L.4                  | SECU              | RITE                                       | 5      |
| 2 | DEM                  | IARR              | AGE                                        | 5      |
| 2 | 2.1                  | OUVE              | RTURE                                      | 5      |
| - | 2.2                  | Μενι              | J « S'ENREGISTRER »                        | 7      |
|   | 2.2.1                | 1                 | Informations utiles                        | 7      |
|   | 2.2.2                | 2                 | Inscription                                | 7      |
| - | 2,2,2<br>)           |                   | I SE CONNECTED »                           | ้      |
| - |                      |                   |                                            | ,<br>, |
| 2 | <br>11 <b>77</b> 1   | TCE               |                                            | 2      |
| 3 |                      | Мели              |                                            | ,<br>, |
| - | ).I                  | I™IENU<br>₄       | J « ADMINISTRATION »                       | ז<br>ר |
|   | 3.1.1<br>2 ·         | <u>/</u><br>1 1 1 | Sous-menu « Gestion des utilisateurs »     | 5      |
|   | יר<br>זי             | 1.1.1<br>1 1 2    | Demandes en cours                          | י<br>ז |
|   | 3.1                  | 1.1.3             | Profil                                     | ý      |
|   | 3.1.2                | 2                 | Sous-menu « Gestion des comptes »          | 1      |
|   | 3.1.3                | 3                 | Sous-menu « Liste des bénéficiaires »      | 2      |
|   | 3.2                  | ΜεΝι              | J « COMPTES »                              | 3      |
|   | 3.2.1                | 1                 | Consultation des comptes                   | 4      |
|   | 3.2.2                | ,                 | Consultation des soldes                    | 5      |
| - | 3 <i>1212</i><br>3 3 |                   |                                            | 5      |
|   | 221                  | 1                 | Sous-menu « Nouvelle opération »           | ,<br>7 |
|   | 3.3                  | 3.1.1             | Cession                                    | ,<br>7 |
|   | 3.3                  | 3.1.2             | Cessions multiples                         | Э      |
|   | 3.3.2                | 2                 | Sous-menu « Opérations en cours »          | 9      |
|   | 3.3                  | 3.2.1             | , Cessions                                 | )      |
|   | 3.3                  | 3.2.2             | Restitutions                               | L      |
|   | 3.3.3                | 3                 | Sous-menu « Opérations réalisées »         | 3      |
|   | 3.3                  | 3.3.1             | Délivrances                                | 1      |
|   | 3.3                  | 3.3.2             | Cessions                                   | 5      |
|   | 3.3                  | 3.3.3             | Restitutions                               | 5      |
|   | 3.3.4                | 4 M               | odification des « opérations réalisées »3. | 7      |
|   | 3.3.5                | 5 Sa              | pus-menu « Cessions à terme »              | 8      |
|   | 3.3                  | 3.5.1             | Nouvelle Cession                           | )      |
|   | 3.3                  | 3.5.2             | Cessions en cours                          | L      |
|   | 3.3                  | 3.5.3             | Cessions realisees                         | 3      |

|   | 3.4 ME                | NU « REPORTING »                 | 44                |
|---|-----------------------|----------------------------------|-------------------|
|   | <i>3.4.1</i><br>3.4.1 | Sous-menu « Soldes »             | <i>44</i><br>44   |
|   | 3.4.2                 | Sous-menu « Opérations»          | 46                |
|   | <i>3.4.3</i><br>3.4.3 | Sous-menu «Reporting»            | . <i>46</i><br>46 |
| 4 | AIDE E                | T ASSISTANCE UTILISATEUR         | . 47              |
| 5 | ANNEX                 | ES                               | . 48              |
|   | 5.1 ANI               | NEXE 1 : PARAMETRAGE DU REGISTRE | 48                |

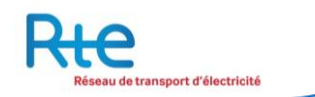

# Introduction

Créé dans le cadre du mécanisme de capacité, le registre des garanties de capacité est un registre tenu par le gestionnaire du réseau public de transport d'électricité (RTE), à caractère confidentiel. Il comptabilise de manière sécurisée toutes les opérations d'émission, de délivrance, de cession et de destruction de garanties de capacité. Tout acteur du mécanisme de capacité doit disposer d'un compte pour effectuer des mouvements de garanties de capacités. La propriété d'une garantie de capacité résulte de son inscription, par le gestionnaire du réseau public de transport d'électricité, au compte du propriétaire.

Afin de gérer, transférer et contrôler la délivrance et la circulation des certificats d'un compte à un autre, RTE s'est doté d'un registre sous la forme d'une plate-forme web.

La plate-forme permet, entre autres, aux Titulaires de compte de :

- Gérer leurs utilisateurs et leurs habilitations dans le registre,
- Recevoir ou restituer des garanties de capacités certifiées,
- Echanger des garanties de capacités,
- Obtenir les informations liées à leurs comptes (opérations, soldes).

Le présent manuel est une aide à l'utilisation du registre par les utilisateurs. Il en décrit les fonctionnalités, de la connexion à la déconnexion.

# **1** Utilisation du manuel utilisateur

Le présent manuel est destiné aux utilisateurs du registre habilités.

# Aperçu du produit

#### 1.1 Fonctions principales

La plate-forme de registre des garanties de capacités gère l'ensemble du processus de délivrance et d'échanges de garanties de capacités. Cette gestion se décline au travers des fonctions principales suivantes :

- Gestion des données d'administration : gestion des utilisateurs inscrits sur le registre, gestion des comptes, gestion des bénéficiaires ;
- Consultation des comptes ;
- Gestion et consultation des opérations sur les garanties de capacités ;
- Possibilités de reporting et de téléchargement de fichiers comptables.

## 1.2 Description générale

L'outil est accessible à toute personne possédant un identifiant. Son utilisation est restreinte aux fonctionnalités pour lesquelles l'utilisateur a été habilité au travers de profils de droits.

L'outil est doté d'une méthode d'authentification forte. En plus de son identifiant et de son mot de passe, l'utilisateur doit entrer un code unique, reçu par SMS à chaque connexion.

Un système de notifications (vers les Titulaires ou vers RTE) permet de suivre au plus près les échanges et prévenir au mieux les titulaires et RTE des échéances à venir et des événements récents qui ont eu lieu dans le Registre.

## 1.3 Architecture du produit

L'application est une plate-forme web accessible au travers d'un navigateur classique (type Internet Explorer 7 ou ultérieur, Firefox, ...). Une navigation par les onglets du bandeau supérieur permet de passer simplement d'une fonctionnalité à l'autre (désigné comme menu dans la suite de ce manuel). Chaque onglet donne également accès à une navigation secondaire, à gauche de l'écran, qui permet d'accéder aux sous-menus disponibles.

Un « fil d'Ariane » permet de naviguer à l'intérieur d'une fonctionnalité. Enfin, sur certaines pages, une liste déroulante située en haut à droite de l'écran permet de passer d'un titulaire à l'autre.

# 1.4 Sécurité

La sécurité de l'application est assurée par un accès sécurisé (adresse https et protocole SSL d'échange entre le client et le serveur).

De plus, une non-activité de 30 minutes entraînera une demande de reconnexion sur la plate-forme.

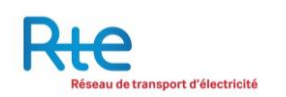

# 2 Démarrage

Ce paragraphe décrit les écrans du produit de l'ouverture à la deconnexion. L'application est accessible à l'adresse suivante

https://www.rega-rte.fr

## 2.1 Ouverture

La page d'accueil du registre des garanties de capacités se présente sous la forme suivante :

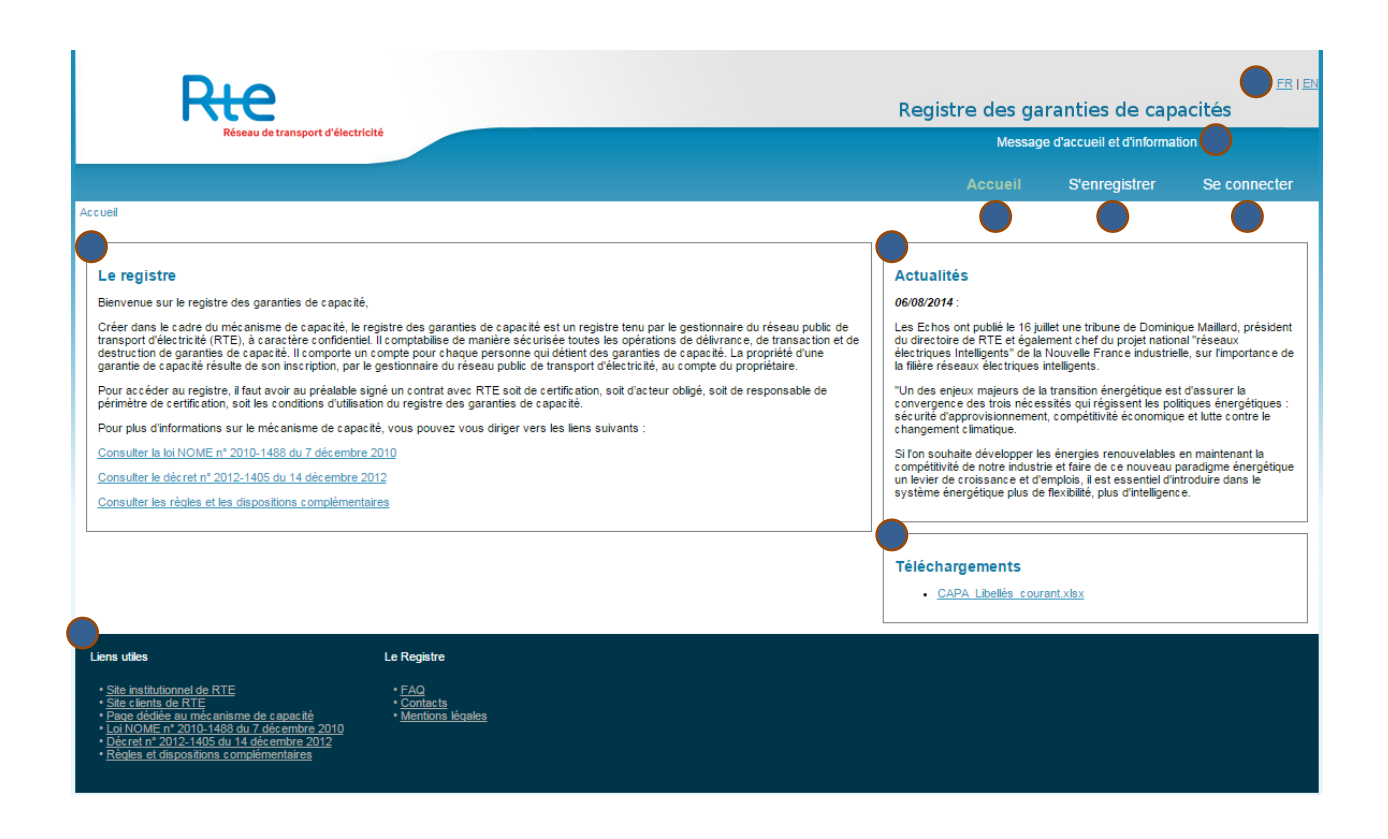

Les éléments de navigation et de visualisation disponibles sont les suivants :

- 1. Un message d'accueil et d'information défilant sur la partie haute de la page de l'application et destiné uniquement aux utilisateurs du registre qui **ne sont pas connectés** à l'application.
- 2. Le menu « Accueil » dirige l'utilisateur vers la page principale du site public du registre, c'est-à-dire la page décrite dans ce document.
- **3.** Le menu « S'enregistrer » dirige l'utilisateur vers les informations et le formulaire d'inscription au registre qui est utilisé par les futurs titulaires souhaitant obtenir un accès.
- 4. Le menu « Se connecter » dirige l'utilisateur vers la page d'authentification aux fonctionnalités privées Registre.
- 5. L'utilisateur a la possibilité d'afficher le contenu du Registre en français ou en anglais.

- 6. Un encadré fournit les informations générales à propos du registre des garanties de capacités et du mécanisme de capacités en général.
- 7. Un encadré affiche les actualités récentes liées au Registre et au mécanisme des capacités. Son contenu est éditable via les fonctionnalités d'administration du Registre.
- 8. Un encadré propose à l'utilisateur de télécharger les documents utiles à la connaissance du mécanisme des capacités ainsi que les formulaires qui seront nécessaires à son inscription.
- **9.** La partie basse du site offre à l'utilisateur des liens utiles à la connaissance du mécanisme de capacités et du Registre, ainsi que des liens internes vers la FAQ, les Contacts et les Mentions légales de l'application.

#### 2.2 Menu « S'enregistrer »

#### 2.2.1 Informations utiles

| Ric                |                                                                                                    | Registre des ga                                                                                                    | aranties de cap                                                                                                    | EB I<br>acités                                                                      |
|--------------------|----------------------------------------------------------------------------------------------------|----------------------------------------------------------------------------------------------------|----------------------------------------------------------------------------------------------------|-------------------------------------------------------------------------------------|
| Réseau o           | e transport d'électricité                                                                                                    |                                                                                                    | Message                                                                                                    | faccueil et d'informal                                                              |
|                    |                                                                                                    | Accueil                                                                                                    |                                                                                                    | Se connecter                                                                        |
| nformations utiles | Accuel >> Stenregistrer >> Informations utiles                                                                                                    |                                                                                                    |                                                                                                    |                                                                                     |
| nscription         | INSCRIPTION AU REGISTRE DES GARANTIES DE CAPACITES<br>Afin de vous inscrire en tant que titulaire du Registre des Garanties de capacités, plusieurs étapes sont néces<br>Tout d'abord, veuillez remplie le formulaire de demande d'inscription en cliquant sur le bouton « INSCRIPTION<br>celes de votre société vous seront demandées. Veuillez noter que c'est votre n° de TVA qui permet de vol<br>plusieurs cas de figure sont possibles :<br>1/ Votre n° de TVA ne correspond à un client de RTE : Il vous sera proposé de vous rapprocher de RT<br>2/ Votre n° de TVA correspond à un client de RTE ET vous étes le premier utilisateur de votre société<br>3/ Votre n° de TVA correspond à un client de RTE MAIS vous n°itées pas le premier utilisateur de votre<br>utilisateurs principaux de votre société ne sont pas en mesure de créer votre accés directement.<br>Une fois votre demande effectuée, vous recevrez une confirmation par email contenant le résumé des dou un<br>vous recevrez vos identifiants de connexion par email des que votre demande d'inscription aura été acceptée | ssaires.<br>» en bas ou à gauche de cette<br>ous identifier en tant que clie<br>TE afin de conclure un contrat d<br>: votre demande sera directeme<br>société : il vous sera proposé<br>ients à nous faire parvenir afin d<br>b | page. Vos informations per<br>ent de RTE. A la validation<br>e Registre.<br>ent transférée pour traitem<br>de confirmer votre deman<br>le finaliser votre inscription | sonnelles ainsi que<br>de votre demande,<br>ent.<br>de si le ou les<br>au Registre. |

Le menu « S'enregistrer » permet à l'utilisateur d'obtenir toutes les informations nécessaires dans le cadre d'une inscription au Registre.

Pour pouvoir être titulaire du Registre, une société doit être enregistrée en tant que client de RTE et avoir signé avec RTE un contrat de Registre. C'est le n° de TVA de la société qui permet au titulaire d'être reconnu comme client de RTE lors de son inscription.

Après avoir pris connaissance de ces informations, l'utilisateur peut cliquer sur le bouton « INSCRIPTION » (1) afin de procéder à sa demande d'inscription.

Toute demande d'inscription d'un utilisateur est sujette à contrôle de la part du registre.

#### 2.2.2 Inscription

Pour effectuer une demande d'inscription, les informations suivantes doivent être renseignées :

| Donnée                   | Туре        | Obligatoire | Description                                                               |
|--------------------------|-------------|-------------|---------------------------------------------------------------------------|
| Civilité                 | Liste       | 0           |                                                                           |
| Nom                      | Texte libre | 0           |                                                                           |
| Prénom                   | Texte libre | 0           |                                                                           |
| Date de naissance        | Date        | 0           |                                                                           |
| E-mail                   | E-mail      | 0           | L'email qui sera l'identifiant de l'utilisateur                           |
| E-mail (confirmation)    | E-mail      | 0           | ·                                                                         |
| N° de téléphone (mobile) | N° tel      | 0           | Le n° de téléphone qui sera utilisé pour les<br>codes de confirmation SMS |
| Nom de la société        | Texte libre | 0           |                                                                           |
| N° SIREN                 | Texte libre | 0           |                                                                           |
| N° TVA                   | Texte libre | 0           |                                                                           |

A la validation de la demande, plusieurs cas de figure sont possibles :

- 1. Le n° de TVA ne correspond à aucun client de RTE : il sera proposé au titulaire de se rapprocher de RTE afin de conclure un contrat d'accès au registre des garanties de capacité.
- 2. Le n° de TVA correspond à un client de RTE ET vous êtes le premier utilisateur de votre société : la demande sera directement transférée pour traitement.
- 3. Le n° de TVA correspond à un client de RTE MAIS vous n'êtes pas le premier utilisateur de votre société : il sera proposé au titulaire de confirmer la demande si le ou les utilisateurs principaux de la société ne sont pas en mesure de créer un accès directement.

Une fois la demande validée, les documents suivants doivent être envoyés par mail à <u>admission@rega-rte.fr</u>. . Les originaux doivent être envoyés par voie postale à l'adresse du registre des garanties de capacités (Registre des capacités – EEX Admission - 5 boulevard Montmartre – 75002 PARIS) :

- K-bis de la société titulaire (original ou copie),
- Copie de la carte d'identité ou du passeport,
- Déclaration sur l'honneur par un signataire autorisé de la société titulaire que l'utilisateur principal fait partie du personnel de l'entreprise et est autorisé à agir en son nom sur le registre (original),
- Chaîne de pouvoirs d'un des représentants légaux de la société (présents sur le K-bis) autorisant le signataire de la déclaration sur l'honneur,

Une fois les documents envoyés, leur exactitude est vérifiée avant validation de la demande.

| Ru                  | 2                                       |          |   | Regis                  | tre des ga | aranties de cap | EBI             |
|---------------------|-----------------------------------------|----------|---|------------------------|------------|-----------------|-----------------|
| Réseu               | u de transport d'électricité            |          |   |                        |            |                 | Message d'accue |
|                     |                                         |          |   |                        | Accueil    |                 | Se connecter    |
| Informations utiles | Accueil >> S'enregistrer >> Inscription |          |   |                        |            |                 |                 |
| Inscription         | INSCRIPTION                             |          |   |                        |            |                 |                 |
|                     | Civilité *                              | Monsieur | Ŧ | E-mail *               |            |                 |                 |
|                     | Nom *                                   |          |   | Email (confirmation) * |            | [               |                 |
|                     | Prénom *                                |          |   | Nom de la société *    |            |                 |                 |
|                     |                                         |          |   |                        |            | 1               |                 |

L'utilisateur a les possibilités de navigation suivantes :

- 1. Sous-menu « Information utile » : retourner à la page « Informations utiles ».
- 2. Bouton « VALIDER » : valider la demande d'inscription qui sera envoyée à l'opérateur du Registre pour validation.
- 3. Bouton « RETOUR » : effacer le contenu du formulaire, la demande n'est pas validée.

Chaque demande d'inscription doit être validée par l'opérateur du Registre. En cas de validation, l'utilisateur recevra ses identifiants par email à l'adresse renseignée.

### 2.3 Menu « Se connecter »

En accédant au menu « Se connecter », l'utilisateur affiche le formulaire de connexion à l'application :

| Réseau de transport d'électri                                                                                                    | cité                                                                   |                                         |                 | Registre des g | aranties de cap<br>Message d'accue | <u>FR   EN</u><br>Dacités<br>eil et d'information |
|----------------------------------------------------------------------------------------------------|------------------------------------------------------------------------|-----------------------------------------|-----------------|----------------|------------------------------------|---------------------------------------------------|
|                                                                                                    |                                                                        |                                         |                 | Accueil        | S'enregistrer                      |                                                   |
| Accuel >> Connexion                                                                                                    |                                                                        | Identifiant<br>Mot de passe<br>Code SMS | <br>ENVOYER SMS | CONNEXION MO   | T DE PASSE OUBLIE                  |                                                   |
| Liens utiles<br>• Site institutionnel de RTE<br>• Site clients de RTE<br>• Pare dédiée au mécanisme de capacité<br>• Lai NOME n° 2010-1488 du 7 décembre 2010<br>• Dècret n° 2012-1405 du 14 décembre 2012<br>• Règles et dispositions complémentaires | Le Registre<br>• EAQ<br>• <u>Contacts</u><br>• <u>Mentions légales</u> |                                         |                 |                |                                    |                                                   |

Sur cette page, l'utilisateur peut entrer ses informations d'identification ou effectuer une demande de réinitialisation de mot de passe en cas d'oubli.

- 1. L'utilisateur entre son identifiant de connexion, qui est l'adresse email communiquée lors de la création de son accès.
- 2. L'utilisateur entre son mot de passe. S'il s'agit de la première connexion, il sera demandé à l'utilisateur de modifier son mot de passe avant d'avoir accès aux fonctionnalités du Registre.
- 3. L'accès au Registre est sécurisé par une méthode d'authentification forte. Ainsi, en plus de son identifiant et de son mot de passe, l'utilisateur doit cliquer sur « ENVOYER SMS » pour recevoir un code unique à entrer dans « Code SMS ». Si l'utilisateur clique plusieurs fois sur « ENVOYER SMS », le seul code valide est le dernier à avoir été envoyé.
- L'utilisateur clique sur « CONNEXION » pour accéder aux fonctionnalités du Registre après avoir entré ses informations de connexion et le code SMS de confirmation. Si les trois informations entrées sont correctes, l'utilisateur accède au Registre.
- 5. Si l'utilisateur a oublié son mot de passe, il a la possibilité de cliquer sur « MOT DE PASSE OUBLIE » afin de demande une réinitialisation de son mot de passe.

## Modifier son mot de passe

En cliquant sur le bouton « MOT DE PASSE OUBLIE », l'utilisateur a la possibilité de demander une réinitialisation de son mot de passe.

| Rie                                                                                                    |                                                         |                        |  | Registre | des ga | ranties de ca | pacités | <u>FR   EN</u> |
|----------------------------------------------------------------------------------------------------|---------------------------------------------------------|------------------------|--|----------|--------|---------------|---------|----------------|
| Reseau de transport d'electr                                                                                                    | Message d'ad                                            | cueil et d'information |  |          |        |               |         |                |
|                                                                                                    |                                                         |                        |  | A        | ccueil | S'enregistrer | Se con  | necter         |
| Accueil >> Réinitialisation du mot de passe                                                                                                    |                                                         |                        |  |          |        |               |         |                |
| E-mail                                                                                                    |                                                         |                        |  |          |        |               |         |                |
| Code SMS                                                                                                    |                                                         | ENVOYER SMS            |  |          |        |               |         |                |
|                                                                                                    |                                                         |                        |  |          |        |               | VALIDER | RETOUR         |
| Liens utiles                                                                                                    | Le Registre                                             |                        |  |          |        |               |         |                |
| Site institutionnel de RTE     Site clients de RTE     Page décliée au mécanisme de capacité     Loi NOME n° 2010-1488 du 7 décembre 2010     Décret n° 2012-1405 du 14 décembre 2012     Règles et dispositions complémentaires | • FAQ<br>• <u>Contacts</u><br>• <u>Mentions légales</u> |                        |  |          |        |               |         |                |

Sur cette page, l'utilisateur peut effectuer une demande de réinitialisation de mot de passe en cas d'oubli.

- 1. L'utilisateur entre son identifiant de connexion, qui est l'adresse email communiquée lors de la création de son accès.
- L'utilisateur doit cliquer sur « ENVOYER SMS » pour recevoir un code unique à entrer dans « Code SMS ». Si l'utilisateur clique plusieurs fois sur « ENVOYER SMS », le seul code valide est le dernier à avoir été envoyé.
- **3.** L'utilisateur clique sur « VALIDER » pour réinitialiser son mot de passe après avoir entré son identifiant et le code SMS de confirmation. Si les deux informations entrées sont correctes, l'utilisateur reçoit automatiquement un email contenant son nouveau mot de passe. A sa prochaine connexion, l'utilisateur devra modifier son mot de passe.
- 4. En cliquant sur « RETOUR », l'utilisateur annule sa demande et est redirigé vers la page précédente.

En cas de non réception du code SMS ou de changement de numéro de téléphone portable l'utilisateur devra contacter le support du registre pour procéder aux modifications nécessaires.

# 2.4 Accueil du Registre

Après sa connexion, l'utilisateur accède au Registre :

|                                                                                                    | Réseau de trans                                                                                                    | port d'électricité                                                                                |                                                                                                    |                                                                                      |                                                                                                    |                                                                                 | Message                                                                                               | privé Fi | R                        | un garan            |          | particos |          |
|----------------------------------------------------------------------------------------------------|----------------------------------------------------------------------------------------------------|---------------------------------------------------------------------------------------------------|----------------------------------------------------------------------------------------------------|--------------------------------------------------------------------------------------|----------------------------------------------------------------------------------------------------|---------------------------------------------------------------------------------|----------------------------------------------------------------------------------------------------|----------|--------------------------|---------------------|----------|----------|----------|
|                                                                                                    |                                                                                                    |                                                                                                   |                                                                                                    |                                                                                      |                                                                                                    |                                                                                 | gistre                                                                                                | Admi     | istration                | Comples             | Opératio | ns R     | eporting |
| stre >> Accueil                                                                                                    |                                                                                                    |                                                                                                   |                                                                                                    |                                                                                      |                                                                                                    |                                                                                 | 4                                                                                                    | ,        | <b>)</b>                 | 6                   | 0        |          | Ö        |
|                                                                                                    |                                                                                                    |                                                                                                   |                                                                                                    |                                                                                      |                                                                                                    |                                                                                 |                                                                                                    | 2        |                          |                     |          |          |          |
| PERATIONS                                                                                                    |                                                                                                    |                                                                                                   |                                                                                                    |                                                                                      |                                                                                                    |                                                                                 |                                                                                                    |          |                          |                     |          |          | ·        |
| FERATIONS                                                                                                    |                                                                                                    |                                                                                                   |                                                                                                    |                                                                                      |                                                                                                    |                                                                                 |                                                                                                    |          | NOTIFICAT                | IONS ET ALE         | RIES     |          | Supprin  |
| DERNIERES OF                                                                                                    | ERATIONS R                                                                                                    | EALISEES                                                                                          |                                                                                                    |                                                                                      |                                                                                                    |                                                                                 |                                                                                                    |          | (2) Compta               | bilisation d'une    | ecession |          |          |
|                                                                                                    |                                                                                                    |                                                                                                   |                                                                                                    |                                                                                      |                                                                                                    |                                                                                 |                                                                                                    |          | rel compto               |                     |          |          |          |
| Date                                                                                                    | N*<br>Transaction                                                                                                    | Titulaire<br>débité                                                                               | Compte<br>débité                                                                                                    | Titulaire<br>crédité                                                                 | Compte<br>crédité                                                                                                    | Quantité<br>(GC)                                                                | Statut                                                                                                |          | (2) Cession              | n échue             |          |          |          |
| Date<br>04/02/2015 18:35                                                                                                    | N*<br>Transaction<br>TRF-000003                                                                                                    | Titulaire<br>débité<br>MEM2                                                                       | Compte<br>débité<br>EXP-000001N                                                                                                    | Titulaire<br>crédité<br>MEM2                                                         | Compte<br>crédité<br>ECH-000010C                                                                                                    | Quantité<br>(GC)<br>250                                                         | Statut                                                                                                |          | (2) Cession              | n échue             |          |          |          |
| Date<br>04/02/2015 18:35<br>04/02/2015 16:35                                                                                                    | N*<br>Transaction<br>TRF-000003<br>TRN-000003                                                                                                    | Titulaire<br>débité<br>MEM2<br>MEM2                                                               | Compte<br>débité<br>EXP-000001N<br>EXP-000001N                                                                                                    | Titulaire<br>crédité<br>MEM2<br>MEM1                                                 | Compte<br>crédité<br>ECH-000010C<br>RPC-000001B                                                                                                    | Quantité<br>(GC)<br>250<br>150                                                  | Statut<br>Echue<br>Echue                                                                              |          | (2) Cession              | n échue             |          |          |          |
| Date<br>04/02/2015 18:35<br>04/02/2015 16:36<br>15/12/2014 11:27                                                                                                    | N*<br>Transaction<br>TRF-000003<br>TRN-000003<br>TRF-000002                                                                                                    | Titulaire<br>débité<br>MEM2<br>MEM2<br>MEM2                                                       | Compte<br>débité<br>EXP-000001N<br>EXP-000001N<br>EXP-000001N                                                                                                    | Titulaire<br>crédité<br>MEM2<br>MEM1<br>MEM1                                         | Compte<br>crédité<br>ECH-000010C<br>RPC-000001B<br>RPC-000001B                                                                                                    | Quantité<br>(GC)<br>250<br>150<br>1 500                                         | Statut<br>Echue<br>Echue<br>Comptabilisée                                                             |          | (2) Cession              | <u>h échue</u>      |          |          |          |
| Date<br>04/02/2015 18:35<br>04/02/2015 16:36<br>15/12/2014 11:27<br>15/12/2014 11:23                                                                                                    | N*           Transaction           TRF-000003           TRN-000003           TRF-000002           TRN-000002                                                                                    | Titulaire<br>débité<br>MEM2<br>MEM2<br>MEM2<br>MEM2                                               | Compte<br>débité<br>EXP-000001N<br>EXP-000001N<br>EXP-000001N<br>EXP-000001N                                                                                                    | Titulaire<br>crédité<br>MEM2<br>MEM1<br>MEM1<br>MEM2                                 | Compte<br>crédité<br>ECH-000010C<br>RPC-000001B<br>RPC-000001B<br>ECH-000010C                                                                                                    | Quantité<br>(GC)<br>250<br>150<br>1 500<br>1 500                                | Statut<br>Echue<br>Comptabilisée<br>Comptabilisée                                                     |          | (2) Cession              | <u>h échue</u>      |          |          |          |
| Date<br>04/02/2015 18:35<br>04/02/2015 16:36<br>15/12/2014 11:27<br>15/12/2014 11:23<br>04/12/2014 19:01                                                                                 | N <sup>e</sup><br>Transaction<br>TRF-000003<br>TRN-000003<br>TRF-000002<br>TRN-000002<br>TRN-000001                                                                                             | Titulaire<br>débité<br>MEM2<br>MEM2<br>MEM2<br>MEM2<br>MEM2                                       | Compte<br>débité<br>EXP-000001N<br>EXP-000001N<br>EXP-000001N<br>EXP-000001N<br>EXP-000001N                                                                                                    | Titulaire<br>crédité<br>MEM2<br>MEM1<br>MEM1<br>MEM2<br>MEM1                         | Compte<br>crédité<br>ECH-000010C<br>RPC-00001B<br>RPC-00001B<br>ECH-000010C<br>RPC-00001B                                                                                                    | Quantité<br>(GC)<br>250<br>150<br>1 500<br>1 500<br>5 000                       | Statut<br>Echue<br>Echue<br>Comptabilisée<br>Comptabilisée<br>Echue                                   |          | (2) Cession              | <u>n êchue</u>      |          |          |          |
| Date<br>04/02/2015 18:35<br>04/02/2015 16:36<br>15/12/2014 11:27<br>15/12/2014 11:23<br>04/12/2014 19:01<br>04/12/2014 16:48                                                             | N°           Transaction           TRF-000003           TRN-000003           TRF-000002           TRN-000002           TRN-000001           TRN-000001                                          | Titulaire<br>débité<br>MEM2<br>MEM2<br>MEM2<br>MEM2<br>MEM2<br>MEM2<br>MEM2                       | Compte<br>débité<br>EXP-000001N<br>EXP-000001N<br>EXP-000001N<br>EXP-000001N<br>EXP-000001N<br>EXP-000001N                                                                                                    | Tritulaire<br>crédité<br>MEM2<br>MEM1<br>MEM1<br>MEM2<br>MEM1<br>MEM2                | Compte<br>crédité<br>ECH-000010C<br>RPC-00001B<br>RPC-00001B<br>ECH-000010C<br>RPC-00001B<br>ECH-000010C                                                                                                    | Quantité<br>(GC)<br>250<br>150<br>1500<br>1500<br>5.000<br>1500                 | Statut<br>Echue<br>Echue<br>Comptabilisée<br>Echue<br>Comptabilisée                                   |          | (2) Cession              | <u>n échue</u>      |          |          |          |
| Date<br>04/02/2015 18:35<br>04/02/2015 18:36<br>15/12/2014 11:27<br>15/12/2014 11:23<br>04/12/2014 19:01<br>04/12/2014 16:48<br>04/12/2014 16:28                                         | N*<br>Transaction<br>TRF-000003<br>TRN-000003<br>TRN-000002<br>TRN-000001<br>TRN-000001<br>TRF-000001<br>DLV-000005                                                                             | Titulaire<br>débité<br>MEM2<br>MEM2<br>MEM2<br>MEM2<br>MEM2<br>MEM2<br>REM2<br>REM2               | Compte<br>debité<br>EXP-000001N<br>EXP-000001N<br>EXP-000001N<br>EXP-000001N<br>EXP-000001N<br>EXP-000001N<br>EXP-000001X                                                                                                    | Titulaire<br>crédité<br>MEM2<br>MEM1<br>MEM1<br>MEM2<br>MEM2<br>MEM2<br>MEM2         | Comple<br>crédité<br>ECH-000010C<br>RPC-00001B<br>RPC-00001B<br>ECH-000010C<br>RPC-00001B<br>ECH-000010C<br>EXP-00001N                                                                                                    | Quantité<br>(GC)<br>150<br>1 500<br>1 500<br>5 000<br>1 500<br>1 500<br>2 000   | Statut<br>Echue<br>Echue<br>Comptabilisée<br>Comptabilisée<br>Echue<br>Comptabilisée<br>Comptabilisée | 3        | (2) Cession              | n échue             |          |          |          |
| Date<br>04/02/2015 18:35<br>04/02/2015 16:36<br>15/12/2014 11:27<br>15/12/2014 11:23<br>04/12/2014 16:48<br>04/12/2014 16:28<br>04/12/2014 16:28                                         | N*           Transection           TRF-000003           TRN-000003           TRN-000002           TRN-000002           TRN-000001           TRF-000001           DLV-000005           DLV-00001 | Titulaire<br>débité<br>MEM2<br>MEM2<br>MEM2<br>MEM2<br>MEM2<br>MEM2<br>REM2<br>REM2               | Compte           débité           EXP-00001N           EXP-00001N           EXP-00001N           EXP-00001N           EXP-00001N           EXP-00001N           EXP-00001N           EXP-00001N           EXP-00001N           EXP-00001N           EXP-00001N           EXP-00001N           EXP-00001X           EMI-00001Z | Titulaire<br>crédité<br>MEM2<br>MEM1<br>MEM1<br>MEM2<br>MEM1<br>MEM2<br>MEM2<br>MEM2 | Compte<br>crédité           ECH-000010C           RPC-00001B           RPC-00001B           ECH-000010C           RPC-00001B           ECH-000010C           RPC-00001B           ECH-000010C           RPC-00001B           ECH-000010C           EXP-00001N           EXP-00001N | Quantité<br>(GC)<br>150<br>1 500<br>1 500<br>5 000<br>1 500<br>2 000<br>1 2 500 | Statut<br>Echue<br>Echue<br>Comptabilisée<br>Comptabilisée<br>Echue<br>Comptabilisée<br>Comptabilisée | 3        | (2) Cession<br>SOLDES DE | n êchue             | ES       |          |          |
| Date<br>04/02/2015 18:35<br>04/02/2015 18:35<br>15/12/2014 11:23<br>04/12/2014 19:01<br>04/12/2014 18:45<br>04/12/2014 16:28<br>04/12/2014 16:28                                         | N*<br>Transaction<br>TRF-000003<br>TRF-000002<br>TRN-000002<br>TRN-000001<br>TRF-000001<br>DLV-000005<br>DLV-000005<br>DLV-000001                                                               | Titulaire<br>débité<br>MEM2<br>MEM2<br>MEM2<br>MEM2<br>MEM2<br>MEM2<br>RTE-A<br>RTE-A<br>RTE-A    | Compte           debite           EXP-000001N           EXP-000001N           EXP-000001N           EXP-000001N           EXP-000001N           EXP-000001N           EXP-000001N           EXP-000001N           EXP-000001N           EXP-000001N           EXP-000001Z                                                     | Titulaire<br>crédité<br>MEM2<br>MEM1<br>MEM1<br>MEM2<br>MEM2<br>MEM2<br>MEM2<br>MEM2 | Compte<br>crédité<br>ECH-000010C<br>RPC-00001B<br>RPC-00001B<br>ECH-000010C<br>ECH-000010C<br>ECH-000010<br>ECH-00001N<br>EXP-000001N                                                                                                    | Quantité<br>(GC)<br>250<br>150<br>1500<br>1500<br>5000<br>1500<br>2000<br>12500 | Statut<br>Echue<br>Echue<br>Comptabilisée<br>Comptabilisée<br>Comptabilisée<br>Comptabilisée          | 3        | (2) Cession<br>SOLDES DE | n échue             | ES       | 2048     | 2020     |
| Date<br>04/02/2015 18:35<br>04/02/2015 18:38<br>15/12/2014 11:27<br>15/12/2014 11:23<br>04/12/2014 19:01<br>04/12/2014 18:48<br>04/12/2014 16:28<br>04/12/2014 16:28<br>04/12/2014 16:28 | N*<br>Transaction<br>TRF-000003<br>TRN-000002<br>TRN-000002<br>TRN-000001<br>TRF-000001<br>TRF-000001<br>DLV-000005<br>DLV-000005<br>DLV-000005                                                 | Titulaire<br>débité<br>MEM2<br>MEM2<br>MEM2<br>MEM2<br>MEM2<br>RTE-A<br>RTE-A<br>RTE-A<br>N COURS | Compte           debite           EXP-000001N           EXP-000001N           EXP-000001N           EXP-000001N           EXP-000001N           EXP-000001N           EXP-000001N           EXP-000001Z                                                                                                    | Titulaire<br>crédité<br>MEM2<br>MEM1<br>MEM1<br>MEM2<br>MEM1<br>MEM2<br>MEM2<br>MEM2 | Compte<br>crédité<br>ECH-000010C<br>RPC-00001B<br>RPC-00001B<br>ECH-000010C<br>RPC-00001B<br>ECH-000010C<br>EXP-000001N<br>EXP-000001N                                                                                                    | Quantité<br>(GC)<br>250<br>150<br>1500<br>1500<br>5000<br>1500<br>2000<br>12500 | Statut<br>Echue<br>Echue<br>Comptabilisée<br>Comptabilisée<br>Comptabilisée                           | 6        | (2) Cession              | e Vos compt<br>2017 | ES 2018  | 2019     | 2020     |

L'Accueil est le point d'entrée principal pour accéder aux différentes fonctionnalités du Registre. Une vision globale de l'activité du Registre est également offerte à l'utilisateur :

- 1. **Opérations** : l'utilisateur visualise les dernières opérations réalisées (c'est-à-dire comptabilisées ou annulées) dans le tableau du haut et les dernières opérations en cours dans le tableau du bas. Pour chaque tableau, l'affichage est limité aux 10 opérations les plus récentes. L'utilisateur peut cliquer sur chaque opération pour en visualiser le détail.
- 2. Notifications et alertes : lorsqu'une action a été réalisée sur le Registre, l'utilisateur voit apparaître des alertes sur la page d'accueil. Si applicable, il peut cliquer sur une alerte pour accéder directement à la page concernée. Pour vider le cadre des alertes, l'utilisateur clique sur « Supprimer ».
- 3. Soldes de vos comptes : l'utilisateur peut visualiser, par année de livraison, les soldes de ses comptes.
- 4. Menu « Registre » : accès à cette même page.
- 5. Menu « Administration » : accès aux fonctionnalités d'administration du Titulaire : gestion des utilisateurs, des comptes et des bénéficiaires.
- 6. Menu « Comptes » : accès à la visualisation des comptes du Registre : soldes et exports CSV.
- 7. Menu « Opérations » : accès à la gestion des opérations sur le Registre : validation des restitutions, saisie et validation de cessions, listing des opérations effectuées.
- 8. Menu « Reporting » : accès aux fonctionnalités de reporting du Registre : soldes et opérations.
- **9.** A tout moment, l'utilisateur peut se déconnecter de la plate-forme, il sera alors redirigé vers la page d'authentification de l'outil.

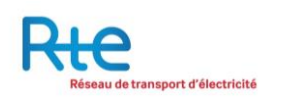

# 3 Utiliser le Registre

# 3.1 Menu « Administration »

## 3.1.1 Sous-menu « Gestion des utilisateurs »

Les utilisateurs sont les personnes ayant un accès au registre des garanties de capacités. Seules les personnes provenant de société titulaire du registre peuvent être enregistrées en tant qu'utilisateur. Cela signifie qu'un contrat d'Acteur Obligé, de RPC (Responsable de Périmètre de Certification), d'Exploitant ou d'intermédiaire doit avoir été signé avec RTE avant tout enregistrement.

Toute demande d'enregistrement d'utilisateur se fait par la plate-forme et est validée par le gestionnaire de registre après vérifications des éléments entrés dans la plate-forme et des documents requis.

Des profils définissant les habilitations d'accès aux fonctionnalités de l'outil sont affectés aux utilisateurs. La granularité permet de donner des droits en lecture ou en écriture. Les profils sont cumulables, entrainant ainsi le cumul des habilitations.

Deux profils sont définis pour les sociétés titulaires :

- L'utilisateur,
- L'utilisateur principal.

#### a) Profil utilisateur

Le profil « Utilisateur » est destiné à saisir des opérations à partir des comptes du titulaire et à consulter les soldes de ces comptes. Aucune fonctionnalité d'administration n'est disponible, l'utilisateur ne peut donc pas créer de compte, de nouveau bénéficiaire ni effectuer des demandes d'ajout ou de modification des utilisateurs.

#### Administration

- Visualisation des utilisateurs du titulaire
- Visualisation des comptes du titulaire
- Visualisation des listes de bénéficiaires du titulaire

#### Comptes

- Consultation des soldes des comptes
- Export Excel des soldes des comptes

#### Opérations

- Visualisation des opérations en cours, comptabilisées et annulées, selon habilitations
- Saisie et validation de cession, selon habilitations

#### Reporting

- Reporting sur le solde des comptes
- Reporting sur les opérations

Un utilisateur doit être habilité explicitement sur un compte pour y avoir accès. Pour chaque compte du titulaire, l'utilisateur peut avoir l'une des quatre habilitations suivantes

- Saisie : l'utilisateur peut saisir des opérations au débit du compte,
- Validation : l'utilisateur peut valider des opérations au débit du compte,
- Saisie / Validation : l'utilisateur peut saisir et valider des opérations au débit du compte,
- Lecture seule : l'utilisateur peut visualiser les opérations en cours et les opérations réalisées au débit ou au crédit du compte.

A noter que les habilitations « Saisie », « Validation » et « Saisie / Validation » donnent également la possibilité de visualiser les opérations en cours et les opérations réalisées au débit ou au crédit du compte.

Les habilitations sont décernées aux utilisateurs par un utilisateur spécial.

## b) Profil « Utilisateur principal »

Le profil « Utilisateur principal » est destiné à administrer les données du titulaire en plus d'effectuer les mêmes actions qu'un utilisateur classique.

#### Administration

- Gestion des utilisateurs du titulaire : visualisation, ajout, modification
- Visualisation des comptes du titulaire: visualisation, ajout, modification
- Visualisation des listes de bénéficiaires du titulaire: visualisation, ajout, modification

#### Comptes

- Consultation des soldes des comptes
- Export Excel des soldes des comptes

#### Opérations

- Visualisation des opérations en cours, comptabilisées et annulées
- Saisie et validation de cession

#### Reporting

- Reporting sur le solde des comptes
- Reporting sur les opérations

Un utilisateur principal détient automatiquement l'habilitation « Saisie / Validation » sur tous les comptes du titulaire.

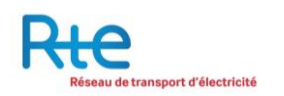

# 3.1.1.1 <u>Utilisateurs du Registre</u>

| Rice                     | de transport d'électricité |                            |                            |          | Conne<br>Registre ( | té en s.michon1@<br>les garant | powernext.com (Mer | mbre2) <u>Se déconnect</u><br>cités <sup>EB   ]</sup> |
|--------------------------|----------------------------|----------------------------|----------------------------|----------|---------------------|--------------------------------|--------------------|-------------------------------------------------------|
|                          |                            |                            |                            | Registre |                     | Comples                        | Opérations         | Reporting                                             |
| Gestion des utilisateurs | Administration >> 0        | Sestion des utilisateurs > | » Utilisateurs du registre |          |                     |                                |                    |                                                       |
| Utilisateurs du registre |                            |                            |                            |          |                     |                                |                    |                                                       |
| Demandes en cours        | 0                          | Thereal and                |                            |          |                     |                                |                    |                                                       |
| Profil                   | Nom                        | Prénom                     | E-mail                     |          | Nº téléphone        |                                | Rôle               | Statut                                                |
| Gestion des comptes      | Registre 1                 | Utilisateur                | s.michon1@powernext.com    |          | 00336707048         | 0 Utilisateur prin             | tipal .            | Actif                                                 |
|                          | Registre 3                 | Utilisateur                | s.michon4@powernext.com    |          | 00336707048         | 0 Utilisateur                  |                    | Actif                                                 |
| Liste des bénéficiaires  |                            |                            |                            |          |                     |                                |                    | AJOUTER                                               |

L'utilisateur peut visualiser l'activité liée aux utilisateurs du titulaire. Cela comprend :

- La liste et le détail des utilisateurs du titulaire,
- Les demandes d'enregistrement d'utilisateurs en cours, effectuées par le titulaire et traitées par l'opérateur du Registre,
- La visualisation de son propre profil.

Par défaut, l'utilisateur est dirigé vers la liste des utilisateurs. Il a également les possibilités de navigation suivantes :

- 1. « Demandes en cours » et « Profil »: passer d'une page de gestion des utilisateurs à l'autre en utilisant les liens « Demandes en cours » et « Profil ».
- 2. Cliquer sur un utilisateur : visualiser le détail d'un utilisateur.
- 3. Bouton « AJOUTER » : effectuer une demande d'ajout d'un nouvel utilisateur. Ce bouton n'est accessible que si l'utilisateur sélectionné a une habilitation « Utilisateur Principal ».

Lorsque l'on clique sur une ligne d'un utilisateur, le détail est présenté dans l'écran suivant :

| Ric                                           |                                        |                                                | ce<br>Registr           | onnecté en s.michon1@powernext.com (Membre2) <u>Se décome</u><br>re des garanties de capacités |
|-----------------------------------------------|----------------------------------------|------------------------------------------------|-------------------------|------------------------------------------------------------------------------------------------|
| Réseau d                                      | e transport d'électricité              | Message privé FR                               |                         |                                                                                                |
|                                               |                                        | Reg                                            | istre Administration    | Comples Opérations Reporting                                                                   |
| Sestion des utilisateurs                      | Administration >> Gestion des utilisat | eurs >> Utilisateurs du registre >> Viaualiser |                         |                                                                                                |
| Itilisateurs du registre<br>Demandes en cours |                                        | NELLES                                         |                         |                                                                                                |
| Profil                                        | Nom de la société                      | Membre                                         | 2 N° téléphone (mobile) | (+) 33 670704890                                                                               |
| estion des comptes                            | Civilité                               | Monsieu                                        | Nº téléphone (2)        | (+)                                                                                            |
|                                               | Nom                                    | Registre                                       | 3 Adresse               | dfsfdsfds                                                                                      |
| ste des bénéficiaires                         | Prénom                                 | Utilisateu                                     | r Code postal           | sdfadfd                                                                                        |
|                                               | Date de naissance                      | 15/10/198                                      | 4 Ville                 | sdfsdf                                                                                         |
|                                               | E-mail                                 | s.michon4@powernext.com                        | n Pays                  | France                                                                                         |
|                                               | E-mail de notification                 | s.michon4@powernext.com                        | n Profil                | Utilisateur                                                                                    |
|                                               | HABILITATIONS                          | Tune de comole                                 | Penfil                  | Date (Pashidation                                                                              |
|                                               | EXPLOTODOIN                            | Exclosion                                      | Saisie / Valdation      | 04/02/2015                                                                                     |
|                                               | ECH-000010C                            | Echange                                        | Lecture seule           | 04/02/2015                                                                                     |
|                                               |                                        |                                                | REINITIALISER           | MODIFIER DESACTIVER RETOUR                                                                     |

- 1. « Demandes en cours » et « Profil »: passer d'une page de gestion des utilisateurs à l'autre en utilisant les liens « Demandes en cours » et « Profil ».
- 2. Bouton « REINITALISER LE MOT DE PASSE » : effectuer une demande de réinitialisation du mot de passe de l'utilisateur.
- **3. Bouton « MODIFIER »** : effectuer une demande de modification de l'utilisateur.
- 4. **Bouton** « **DESACTIVER** » : effectuer une demande de désactivation de l'utilisateur. Si l'utilisateur est déjà désactiver, ce bouton sera remplacé par le bouton « ACTIVER ».
- 5. Bouton « RETOUR » : revenir à la liste des utilisateurs.

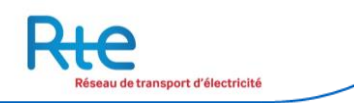

#### <u>Ajouter un utilisateur</u> :

Seul un utilisateur avec l'habilitation « Utilisateur principal » peut ajouter d'autres utilisateurs. Les utilisateurs n'ayant pas cette habilitation n'ont pas accès au bouton « Ajout ».

| Ric                                           | 2                                                                                                    |                                                                                                    |                      | co<br>Registro       | nnecté en s.michor<br>e des garai | nties de capaci | bre2) <u>Se décor</u> |
|-----------------------------------------------|----------------------------------------------------------------------------------------------------|----------------------------------------------------------------------------------------------------|----------------------|----------------------|-----------------------------------|-----------------|-----------------------|
| Réseau o                                      | de transport d'électricité                                                                                      |                                                                                                    |                      |                      |                                   | Me              | ssage privé F         |
|                                               |                                                                                                    |                                                                                                    | Registre             |                      | Comptes                           | Opérations      | Reportin              |
| Gestion des utilisateurs                      | Administration >> Gestion des utilisateurs                                                                      | >> Utilisateurs du registre >> Ajo                                                                                                    | outer un utilisateur |                      |                                   |                 |                       |
| Itilisateurs du registre<br>Demandes en cours | 1 INFORMATIONS PERSONNE                                                                                         | LLES                                                                                                    |                      |                      |                                   |                 |                       |
| rofil                                         | Nom de la société *                                                                                             | Membre2                                                                                                    | N°                   | téléphone (mobile) * |                                   | (*)             |                       |
| lestion des comptes                           | Civilité *                                                                                                    | Monsieur                                                                                                    | ▼ N°                 | téléphone (mobile)   |                                   | (+)             |                       |
|                                               | Nom *                                                                                                    |                                                                                                    | Ad                   | resse *              |                                   |                 |                       |
| iste des bénéficiaires                        | Prénom *                                                                                                    |                                                                                                    | Co                   | de postal *          |                                   |                 |                       |
|                                               | Date de naissance *                                                                                             |                                                                                                    | Vill                 | e *                  |                                   |                 |                       |
|                                               | E-mail *                                                                                                    |                                                                                                    | Pay                  | /s *                 |                                   | France          | •                     |
|                                               | E-mail de notification *                                                                                        |                                                                                                    | Pro                  | ofil *               |                                   | Utilisateur     | •                     |
|                                               | HABILITATIONS                                                                                                   |                                                                                                    |                      |                      |                                   |                 |                       |
|                                               | N° de compte                                                                                                    |                                                                                                    | Type de compte       |                      | •                                 | labilitations   |                       |
|                                               | EXP-000001N                                                                                                    | Exploitant                                                                                                    |                      |                      | •                                 |                 |                       |
|                                               | The second second second second second second second second second second second second second second second se | The function of the second second sec |                      | 17                   | 220                               |                 |                       |

Pour effectuer une demande d'ajout d'utilisateur, les informations suivantes doivent être renseignées :

| Donnée                   | Туре        | Obligatoire | Description                                                            |
|--------------------------|-------------|-------------|------------------------------------------------------------------------|
| Civilité                 | Liste       | 0           |                                                                        |
| Nom                      | Texte libre | 0           |                                                                        |
| Prénom                   | Texte libre | 0           |                                                                        |
| Date de naissance        | Date        | 0           |                                                                        |
| E-mail                   | E-mail      | 0           | L'email qui sera l'identifiant de l'utilisateur                        |
| E-mail (notifications)   | E-mail      | 0           | L'email qui recevra les notifications                                  |
| N° de téléphone (mobile) | N° tel      | 0           | Le n° de téléphone qui sera utilisé pour les codes de confirmation SMS |
| N° de téléphone (mobile) | N° tel      | N           |                                                                        |
| Adresse                  | Texte libre | 0           |                                                                        |
| Code Postal              | Texte libre | 0           |                                                                        |
| Ville                    | Texte libre | 0           |                                                                        |
| Pays                     | Liste       | 0           |                                                                        |
| Profil                   | Liste       | 0           | Utilisateur ou Utilisateur principal                                   |

Si le profil sélectionné est « Utilisateur », les habilitations doivent être configurées, compte par compte. Un utilisateur doit toujours être habilité sur au moins un compte.

Un utilisateur principal est habilité « Saisie / Validation » sur tous les comptes du titulaire.

La demande est d'abord saisie et doit ensuite être validée par l'utilisateur principal en cliquant sur le bouton « VALIDER ». Une fois la demande validée par l'utilisateur, celle-ci apparaît dans les « demandes en cours », elle est en attente de validation par le registre.

Selon l'habilitation demandée, l'utilisateur principal doit envoyer les documents suivant :

- Pour un utilisateur simple, seule la copie de la carte d'identité ou du passeport doit être envoyée à l'adresse mail suivante : admission@rega-rte.fr
- Pour un utilisateur principal, les documents suivants sont nécessaires et doivent être envoyés par mail à admission@rega-rte.fr, ou (pour les originaux) par voie postale à l'adresse du registre des garanties de capacités (Registre des capacités – EEX Admission - 5 boulevard Montmartre – 75002 PARIS)
  - K-bis de la société titulaire (original ou copie),
  - o Copie de la carte d'identité ou du passeport,
  - Déclaration sur l'honneur par un signataire autorisé de la société titulaire que l'utilisateur principal fait partie du personnel de l'entreprise et est autorisé à agir en son nom sur le registre (original),
  - Chaîne de pouvoirs d'un des représentants légaux de la société (présents sur le K-bis) autorisant le signataire de la déclaration sur l'honneur,

Une fois la vérification effectuée, le registre valide la demande, l'utilisateur reçoit alors son login et mot de passe.

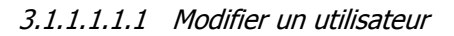

| Réseau d                                     | de transport d'électricité                   | Message privé FR                         |               |                         |           |                  |        |
|----------------------------------------------|----------------------------------------------|------------------------------------------|---------------|-------------------------|-----------|------------------|--------|
|                                              |                                              |                                          | Registre      |                         | Comples   | Opérations       | Report |
| Gestion des utilisateurs                     | Administration >> Gestion des utilisateurs > | > Utilisateurs du registre >> Modifier u | n utilisateur | 0                       |           |                  |        |
| tilisateurs du registre<br>Jemandes en cours | 1 INFORMATIONS PERSONNEL                     | .ES                                      |               |                         |           |                  |        |
| TOTA                                         | Nom de la société *                          | Membre2                                  |               | N° téléphone (mobile) * |           | (+) 33 670704584 |        |
| iestion des comptes                          | Civilité *                                   | Monsieur                                 | •             | N° téléphone (mobile)   |           | (+)              |        |
|                                              | Nom *                                        | Registre 3                               |               | Adresse *               |           | dfsfdsfds        |        |
| iste des bénéficieres                        | Prénom *                                     | Utilisateur                              |               | Code postal *           |           | sdfsdfd          |        |
|                                              | Date de naissance *                          | 15/10/1984                               |               | Ville *                 | sdfsdf    |                  |        |
|                                              | E-mail *                                     | s.michon4@powernext.com                  | 8             | Pays *                  | 1         | France           |        |
|                                              | E-mail de notification *                     | s.michon4@powernext.com                  | 3             | Profil *                |           | Utilisateur      | •      |
|                                              | HABILITATIONS                                |                                          |               |                         |           |                  |        |
|                                              | Nº de compte                                 | Туре                                     | de compte     |                         | H         | labilitations    |        |
|                                              | EXP-000001N                                  | Exploitant                               |               | Saisie / Va             | idation 🔻 |                  |        |
|                                              | ECH 0000100                                  | Echanos                                  |               | Lathing as              | ele T     |                  |        |

Les données à renseigner et les possibilités de navigation sont identiques à l'ajout d'un utilisateur. Une demande de modification sera également validée ou refusée par l'opérateur du Registre.

#### 3.1.1.2 Demandes en cours

|                                                                                                    |                               |                                  |                   |             | Connecté en s.michon1@powe | rnext.com (Memb | re2) <u>Se déconn</u> |
|----------------------------------------------------------------------------------------------------|-------------------------------|----------------------------------|-------------------|-------------|----------------------------|-----------------|-----------------------|
| Rte                                                                                                    | 2                             |                                  |                   | Regis       | tre des garanties          | de capacit      | és E                  |
| Réseau                                                                                                    | a de transport d'électricité  |                                  |                   |             |                            | N               | lessage privé         |
|                                                                                                    |                               |                                  | Registre          |             | Comptes O                  | pérations       | Reportin              |
| Gestion des utilisateurs                                                                                                    | Administration >> Gestion des | utilisateurs >> Demandes en cour | 3                 |             |                            |                 |                       |
| Utilisateurs du registre                                                                                                    | DEMANDES EN COU               | ID C                             |                   |             |                            |                 |                       |
| Demandes en cours                                                                                                    | U DEMANDES EN COO             | 15                               |                   |             |                            |                 |                       |
| ACCESSION AND A DESCRIPTION OF A DESCRIPTION OF A DESCRIP |                               | Democraticut                     | Nom de la société | Utilisateur | E-mail                     | Туре с          | le demande            |
| Profil                                                                                                    | Date de la demande            | UCHIMINUCUT                      |                   |             |                            |                 |                       |

L'administrateur peut visualiser les demandes d'inscription, d'ajout ou de modification d'un utilisateur. Toutes ces demandes sont traitées par l'opérateur du Registre.

La liste des demandes en cours est affichée sous la forme d'un tableau, chaque ligne est un résumé de la demande.

L'utilisateur a également les possibilités de navigation suivantes :

- 1. « Utilisateurs du registre » et « Profil »: passer d'une page de gestion des utilisateurs à l'autre en utilisant les liens « Utilisateurs du registre » et « Profil ».
- 2. Cliquer sur une demande : visualiser le détail d'une demande.

| Rie                                         |                                                         |                          | Regi                  | stre des gara       | anties de cap | (Membre2) <u>Se dec</u> |  |
|---------------------------------------------|---------------------------------------------------------|--------------------------|-----------------------|---------------------|---------------|-------------------------|--|
| Réseau de t                                 | ransport d'électricité                                  | Regist                   | re Administration     | n Comptes           | Opération     | Mess<br>s Report        |  |
| estion des utilisateurs                     | Administration >>> Gestion des utilisateurs >>> Demande | rs en cours » Visualiser |                       |                     | =             |                         |  |
| tilisateurs du registre<br>emandes en cours | INFORMATIONS PERSONNELLES                               |                          |                       |                     |               |                         |  |
| rofil                                       | Titulaire                                               | Membre2                  | N° téléphone (mobile) |                     | (+) 33        | 670704890               |  |
| estion des comptes                          | Civilité                                                | Monsieur                 | N° téléphone (2)      |                     | (+)           |                         |  |
|                                             | Nom                                                     | Titulaire 1              | Adresse               |                     |               | adresse                 |  |
| ste des bénéficiaires                       | Prénom                                                  | Utilisateur 3            | Code postal           |                     |               | 75002                   |  |
|                                             | Date de naissance                                       | 27/12/2014               | Ville                 |                     | Paris         |                         |  |
|                                             | E-mail                                                  | s.michon5@powernext.com  | Pays                  |                     | France        |                         |  |
|                                             | E-mail de notification                                  | s.michon5@powernext.com  | Profil                |                     |               | Utilisateur             |  |
|                                             | HABILITATIONS                                           |                          |                       |                     |               |                         |  |
|                                             | Nº de compte                                            | Type de                  | compte                |                     | Habilitations |                         |  |
|                                             | EXP-000001N                                             | Exploitant               |                       | Validation          |               |                         |  |
|                                             | ECH-000010C                                             | Echange                  |                       | Saisie / Validation |               |                         |  |
|                                             | ECH-000010C                                             | Echange                  |                       | Saisie / Validation |               |                         |  |

Le détail d'une demande est présenté dans l'écran suivant :

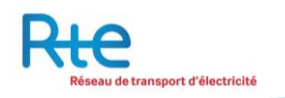

# 3.1.1.3 <u>Profil</u>

| Réseau d                 | le transport d'électricité                             |                          | Registre              | e des garar | ities de capa | cités 4<br>Message pr |
|--------------------------|--------------------------------------------------------|--------------------------|-----------------------|-------------|---------------|-----------------------|
|                          |                                                        | Registre                 |                       | Comptes     | Opérations    | Reportir              |
| Gestion des utilisateurs | Administration >>> Gestion des utilisateurs >>> Profil |                          |                       |             |               |                       |
| Utilisateurs du registre | INFORMATIONS PERSONNELLES                              |                          |                       |             |               |                       |
| Profil                   | Nom de la société                                      | Membre2                  | N° téléphone (mobile) |             | (+) 33        | 670709854             |
| Gestion des comptes      | Civilité                                               | Monsieur                 | Nº téléphone (2)      |             | (+)           |                       |
|                          | Nom                                                    | Registre 1               | Adresse               |             |               | qsdqsd                |
| iste des bénéficiaires   | Prénom                                                 | Utilisateur              | Code postal           |             |               | qsdqsd                |
|                          | Date de naissance                                      | 2014-12-27               | Ville                 |             |               | qsdqsd                |
|                          | E-mail                                                 | s.michon1@powernext.com  | Pays                  |             |               | France                |
|                          | E-mail de notification                                 | s michon 1@powernext.com | Profil                |             | Litting       | teur principal        |

Chaque utilisateur peut visualiser son propre profil, sans pouvoir modifier les informations.

L'utilisateur a les possibilités de navigation suivantes :

- 1. « Utilisateurs du registre » et « Demandes en cours »: passer d'une page de gestion des utilisateurs à l'autre en utilisant les liens « Utilisateurs du registre » et « Demandes en cours ».
- 2. Bouton « MODIFIER MOT DE PASSE » : accéder au formulaire de modification de mot de passe.

| Ric                                                                           | 2                                                                |          | co<br>Registro | nnecté en s.michon fi<br>e des garan | @powernext.com (Mem<br>ties de capac | bre2) <u>Se déconnecte</u><br>ités <sup>EB   E</sup> |
|-------------------------------------------------------------------------------|------------------------------------------------------------------|----------|----------------|--------------------------------------|--------------------------------------|------------------------------------------------------|
| Réseau                                                                        | de transport d'électricité                                       | Registre |                | Comptes                              | Opérations                           | Message p                                            |
| Gestion des utilisateurs                                                      | Administration >> Gestion des utilisateurs >> Modifier le profil |          |                |                                      |                                      |                                                      |
| Utilisateurs du registre<br>Demandes en cours<br>Profi<br>Gestion des comptes | MODIFICATION DU MOT DE PASSE Nouveau mot de passe Confirmation   |          |                |                                      |                                      |                                                      |
| Liste des bénéficiaires                                                       | CONFIRMATION SMS                                                 |          |                |                                      |                                      |                                                      |
|                                                                               | Code SMS                                                         | L.       | NVOYER SMS     |                                      | VALID                                | 2)<br>RETOUR                                         |

#### <u>Modifier son mot de passe</u>

Une confirmation SMS est nécessaire après avoir saisi et confirmé le nouveau mot de passe pour autoriser la modification.

- 1. Bouton « VALIDER »: confirmer la saisie du nouveau mot de passe, qui sera modifié si le code de confirmation SMS est correct.
- 2. Cliquer sur une demande : retourner à la visualisation du profil, sans modifier son mot de passe.

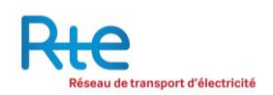

### 3.1.2 Sous-menu « Gestion des comptes »

Chaque titulaire peut disposer d'un ou plusieurs comptes selon son rôle. La typologie des comptes de détention dans le Registre est la suivante :

| Typologie  | Type de compte                                                                                                    |
|------------|----------------------------------------------------------------------------------------------------|
| EXP-XXXXXX | Compte Exploitant, qui sera crédité lors d'une délivrance. Un titulaire ne peut avoir qu'un seul compte exploitant.                                                                              |
| RPC-XXXXXX | Compte RPC (Responsable de Périmètre de Certification), qui sera débité lors d'une restitution.<br>Un titulaire ne peut avoir qu'un seul compte RPC.                                             |
| ACO-XXXXXX | Compte Acteur Obligé, qui servira de base aux calculs d'écart pour juger de la conformité d'un<br>Acteur Obligé avec son obligation. Un titulaire ne peut avoir qu'un seul compte Acteur Obligé. |
| ECH-XXXXXX | Compte d'échange. Ces comptes peuvent être ouverts à la demande et ne sont pas limités en nombre.                                                                                                |

Le sous-menu gestion des comptes permet au titulaire de consulter l'ensemble de ses comptes paramétrés au sein du registre.

| Ric                      | 2                                     |                  | Registre         | e des garan | ties de capac | ités <sup>ERIE</sup> |
|--------------------------|---------------------------------------|------------------|------------------|-------------|---------------|----------------------|
| Réseau d                 | de transport d'électricité            | Message privé FF |                  |             |               |                      |
|                          |                                       | Registr          | e Administration | Comptes     | Opérations    | Reporting            |
| Gestion des utilisateurs | Administration >> Gestion des comptes |                  |                  |             |               |                      |
| Gestion des comptes      | LISTE DES COMPTES                     |                  |                  |             |               |                      |
|                          | N° de compte                          | Intitulé         | Тур              | e de compte |               | Statut               |
| Liste des bénéficiaires  | ECH-000010C                           | Test             | Echange          |             | Ouvert        |                      |
|                          | EXP-000001N                           | EXP-000001N      | Exploitant       |             | Ouvert        |                      |
|                          |                                       |                  |                  |             |               |                      |

- 1. Les comptes pour lesquels l'utilisateur a reçu une autorisation sont affichés dans le tableau
- 2. Le bouton « ajouter » permet d'e créer un nouveau compte d'échange.

NB : il n'y a pas de nombre limite en nombre de comptes d'échange.

Réseau de transport d'électricité

La création d'un compte nécessite uniquement de saisir un intitulé pour ce compte. Il s'agit d'un champ libre qui permet au titulaire de donner à chacun des comptes d'échange crée un label unique et de pouvoir les identifier facilement.

| Rte                      |                                                     |             |          | Registre       | e des garani | ties de capac | ités 🖽    |
|--------------------------|-----------------------------------------------------|-------------|----------|----------------|--------------|---------------|-----------|
| Reseau or                | e transport à electricite                           |             |          |                |              |               | Message   |
|                          |                                                     |             | Registre | Administration | Comptes      | Opérations    | Reporting |
| Gestion des utilisateurs | Administration >> Gestion des comptes               |             |          |                |              |               |           |
| Gestion des comptes      | LISTE DES COMPTES                                   |             |          |                |              |               |           |
|                          | Nº de compte                                        | Intitulé    |          | Турс           | e de compte  |               | Statut    |
| Liste des bénéficiaires  | ECH-000010C                                         | Test        |          | Echange        |              | Ouvert        |           |
|                          | EXP-000001N                                         | EXP-000001N |          | Exploitant     |              | Ouvert        |           |
|                          | Ajouter un Compte d'échange<br>Intitulé du compte * |             |          |                |              |               | AJOUTER   |
|                          |                                                     |             |          |                |              | VALID         | ER RETOUR |

## 3.1.3 Sous-menu « Liste des bénéficiaires »

Dans le menu administration, un sous-menu permet au titulaire de consulter la liste de l'ensemble de bénéficiaires autorisés. Pour effectuer un transfert envers une contrepartie, l'utilisateur doit au préalable enregistrer les titulaires vers lesquels il souhaite transférer des garanties de capacités. Un bénéficiaire est ainsi un compte appartenant à un autre titulaire qui doit être ajouté dans le but d'effectuer des cessions vers ce compte. Il s'agit d'un équivalent au RIB utilisé pour effectuer des virements en ligne.

| Riceau                   | de transport d'électricité                      |          | Registre des garanties de capacités<br>Message privé FR |         |            |           |  |  |
|--------------------------|-------------------------------------------------|----------|---------------------------------------------------------|---------|------------|-----------|--|--|
|                          |                                                 | Registre | Administration                                          | Comptes | Opérations | Reporting |  |  |
| Gestion des utilisateurs | Administration >> Liste des bénéficiaires       |          |                                                         |         |            |           |  |  |
| Gestion des comptes      | LISTE DES BENEFICIAIRES                         |          |                                                         |         |            |           |  |  |
| Linto das bânăticiniem   | Compte                                          |          | Titulaire                                               |         | Intitulë   |           |  |  |
|                          | Jouter un bénéficiaire  Identifiant du compte * | Intitu   | ılê *                                                   |         |            | Alouter   |  |  |
|                          |                                                 |          |                                                         |         | VALIDE     | RETOUR    |  |  |

- 1. L'ensemble des bénéficiaires déjà saisis par le titulaire d'affiche dans le tableau.
- 2. En cliquant sur le bouton « ajouter » il est possible d'ajouter un nouveau compte bénéficiaire. Ainsi un titulaire devra d'abord recueillir les informations sur le compte à créditer auprès du titulaire puis se connecter au registre pour enregistrer ce titulaire avant de procéder à l'échange.
- 3. Un titulaire peut ajouter autant de bénéficiaires qu'il le souhaite.

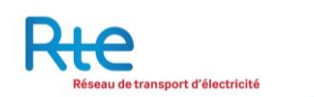

# 3.2 Menu « Comptes »

Le menu « Comptes » permet à l'utilisateur de consulter le solde des comptes pour lesquels il possède un droit de visualisation.

| R                               | e                               |                                |              | Registr        | e des garan | ties de capac | ités <sup>ER</sup> |
|---------------------------------|---------------------------------|--------------------------------|--------------|----------------|-------------|---------------|--------------------|
| Ré                              | seau de transport d'électricité |                                |              | Message        | e privé FR  |               |                    |
|                                 |                                 |                                | Registre     | Administration |             | Opérations    | Reporting          |
| Consultation                    | Comptes >> Cor                  | nsultation >> Tous les comptes |              |                |             |               |                    |
| Tous les comptes<br>EXP-000001N | TOUSLES                         | COMPTES                        |              |                |             |               |                    |
| ECH-000010C                     |                                 | Année de livraison             | Compte       | Solde          | réel        | Solde dispo   | onible             |
| Soldes                          |                                 |                                | EXP-000001N  |                | 8 000       | D 7:          |                    |
|                                 |                                 | 2017                           | ECH-000010C  |                | 3 000       |               | 3 000              |
|                                 |                                 | 2019                           | ECH-000010C  |                | 0           |               | 0                  |
|                                 |                                 | 2010                           | EXP-000001N  |                | 1 900       |               | 1 900              |
|                                 |                                 | 2019                           | EXP-000001N  |                | 0           |               | 0                  |
|                                 |                                 | 2010                           | 5000 0000000 |                |             |               | 0                  |
|                                 |                                 |                                | ECH-000010C  |                | 0           |               | 0                  |
|                                 |                                 | 2020                           | ECH-000010C  |                | 0           |               | 0                  |

Il se compose de deux sous-menus de navigation :

- 1. Menu « Consultation » : il permet de visualiser le solde de chaque compte par année de livraison et de réaliser un export de tous les comptes pour une ou plusieurs années de livraison au format csv.
- 2. Menu « Soldes »: il permet d'exporter un historique de solde par compte, toutes années de livraison confondues

Le tableau affiche deux types de solde par compte :

- Le solde réel du compte qui affiche le solde courant du compte et ne prend pas en compte les potentielles transactions en cours ;
- Le solde disponible qui retranche du solde les opérations de débit en cours de traitement.

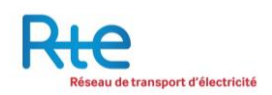

## 3.2.1 Consultation des comptes

| Rés                                                      | eau de transport d'électricité                            |                                            |                       | Registre       | s des garan         | Message privé FR |              |
|----------------------------------------------------------|-----------------------------------------------------------|--------------------------------------------|-----------------------|----------------|---------------------|------------------|--------------|
|                                                          |                                                           |                                            | Registre              | Administration |                     | Opérations       | Reporting    |
| Consultation                                             | Comptes >> Consultation >>                                | • Détail du compte                         |                       |                |                     |                  |              |
| Tous les comptes<br>EXP-000001N<br>ECH-000010C<br>Soldes | DETAILS DU COMF<br>Général<br>Titulaire<br>Type de compte |                                            | Membre2<br>Exploitant |                |                     |                  |              |
|                                                          | Intitulé<br>Solde                                         |                                            | EXP-000001N           |                |                     |                  |              |
|                                                          | Intitulé<br>Solde<br>2                                    | Année de livraison                         | EXP-000001N           | Solde réel     |                     | En traitement    |              |
|                                                          | Intitulé<br>Solde                                         | Année de livraison<br>2017                 | EXP-000001N           | Solde réel     | 8 000               | En traitement    | -2           |
|                                                          | Intitulé<br>Solde                                         | Année de livraison<br>2017<br>2018         | EXP-000001N           | Solde réel     | 8 000               | En traitement    | -2<br>0      |
|                                                          | Intitulé<br>Solde                                         | Année de livraison<br>2017<br>2018<br>2019 | EXP-000001N           | Solde réel     | 8 000<br>1 900<br>0 | En traitement    | -2<br>0<br>0 |

- 1. Le menu de navigation vertical permet d'afficher soit l'ensemble des comptes auquel l'utilisateur à accès, soit un compte en particulier. En sélectionnant un compte dans le menu à gauche le détail du compte s'affiche.
- 2. En fonction de la sélection effectuée en 1, le tableau affiche l'ensemble des soldes par année de livraison active et par compte. Une case à cocher permet de choisir toutes/une ou plusieurs années de livraison pour effectuer un export. Le solde par année de livraison est indiqué, il est également indiqué les volumes en cours de traitement par année de livraison en cas de transaction en cours.
- 3. Un bouton permet ensuite de réaliser l'export des données en csv pour toutes/une ou plusieurs années de livraison.

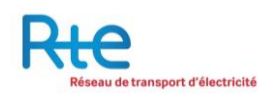

# 3.2.2 Consultation des soldes

| Rt           | e                              |                       |                                                                                                    | Re                                                                                                    | egistre o                                       | les garanti    | ies de capa   | acités ERII |
|--------------|--------------------------------|-----------------------|----------------------------------------------------------------------------------------------------|----------------------------------------------------------------------------------------------------|-------------------------------------------------|----------------|---------------|-------------|
| Rése         | eau de transport d'électricité |                       |                                                                                                    |                                                                                                    |                                                 |                | Message privi | è FR        |
|              |                                |                       | Registre                                                                                                    | Administra                                                                                                    | tion                                            |                | Opérations    | Reporting   |
| Consultation | Comptes >> Soldes              |                       |                                                                                                    |                                                                                                    |                                                 |                |               |             |
| Soldes       | HISTORIQUE DES SOI             | LDES                  |                                                                                                    |                                                                                                    |                                                 |                |               |             |
|              |                                | Identifiant du compte | Compte                                                                                                    |                                                                                                    |                                                 | Type de compte |               | Statut      |
|              | EXP-000001N                    |                       | EXP-000001N                                                                                                    | 1                                                                                                    | Exploitant                                      |                | 2             | active      |
|              | ECH-000010C                    |                       | Test                                                                                                    | 1                                                                                                    | Echange                                         |                | 2             | active      |
|              | Date du                        | 16/02/2015            | Au                                                                                                    |                                                                                                    |                                                 | 16/            | 02/2015       |             |
|              |                                |                       | #         U         0         0         0         0         0         0         0         0         0         0         0         0         0         0         0         0         0         0         0         0         0         0         0         0         0         0         0         0         0         0         0         0         0         0         0         0         0         0         0         0         0         0         0         0         0         0         0         0         0         0         0         0         0         0         0         0         0         0         0         0         0         0         0         0         0         0         0         0         0         0         0         0         0         0         0         0         0         0         0         0         0         0         0         0         0         0         0         0         0         0         0         0         0         0         0         0         0         0         0         0         0         0         0         0         0 | Sector         2015         ≥>           Image         Version         2           Image         Version         3         3         3         3         3         3         3         3         3         3         3         3         4         5         6         7         0         11         12         13         1         2         1         1         12         13         1         1         12         12         12         12         12         12         12         12         12         12         12         12         12         12         12         12         12         12         12         12         12         12         12         12         12         12         12         12         12         12         12         12         12         12         12         12         12         12         12         12         12         12         12         12         12         12         12         12         13         11         12         13         11         12         13         11         12         13         11         12         13         11         12         12 <th>x<br/>a DI<br/>17 1<br/>7 8<br/>4 15<br/>1 22<br/>8 1</th> <th></th> <th></th> <th>3<br/>EXPORT</th> | x<br>a DI<br>17 1<br>7 8<br>4 15<br>1 22<br>8 1 |                |               | 3<br>EXPORT |

- 1. L'utilisateur peut sélectionner l'un des comptes.
- 2. Il choisit ensuite une période donnée en sélectionnant une date de début et une date de fin.
- 3. Un bouton permet ensuite de réaliser l'export des données en csv pour un compte sur une période donnée.

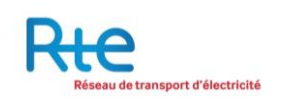

# 3.3 Menu « Opérations »

Il y a quatre types d'opérations dans le registre : les délivrances, les cessions, les restitutions et les cessions à terme.

Les cessions à terme seront traitées dans un paragraphe séparé de ce document.

**Une délivrance** est une opération initiée par RTE en tant que gestionnaire de registre créditant le compte exploitant d'un titulaire d'un certain nombre de garanties de capacité d'une année de livraison spécifiée. Cette opération s'effectue après la signature d'un contrat de certification entre RTE et l'exploitant.

**Une cession** est une opération initiée par un titulaire du registre pour céder ou vendre des garanties de capacités contenu dans l'un de ses comptes soit vers un compte d'un autre titulaire, soit vers un autre de ses propres comptes. Le titulaire cédant des garanties de capacité saisit l'opération puis la valide. Une fois l'opération validée, l'opération reste annulable pendant un laps de temps paramétré par le registre. L'opération n'apparaît côté acheteur qu'une fois ce délai écoulé. Le titulaire acheteur doit ensuite valider le transfert.

**Une restitution** est une opération initiée par RTE demandant à un autre titulaire de restituer un certain nombre de garanties de capacités depuis son compte RPC. Cette opération résulte d'un contrat entre RTE et le titulaire en question. L'opération est ensuite validée par le titulaire afin d'être complétée.

Les opérations sont classées en trois menus :

- Le menu « Nouvelle opération » qui permet la saisie d'une nouvelle opération de cession.
- Le menu « Opérations en cours » qui permet la consultation, la validation ou le refus d'opérations en cours (cessions ou restitutions).
- Le menu « Opérations réalisées » qui permet la consultation des opérations réalisées (délivrances, cessions, restitutions).

Une opération peut présenter les statuts suivants :

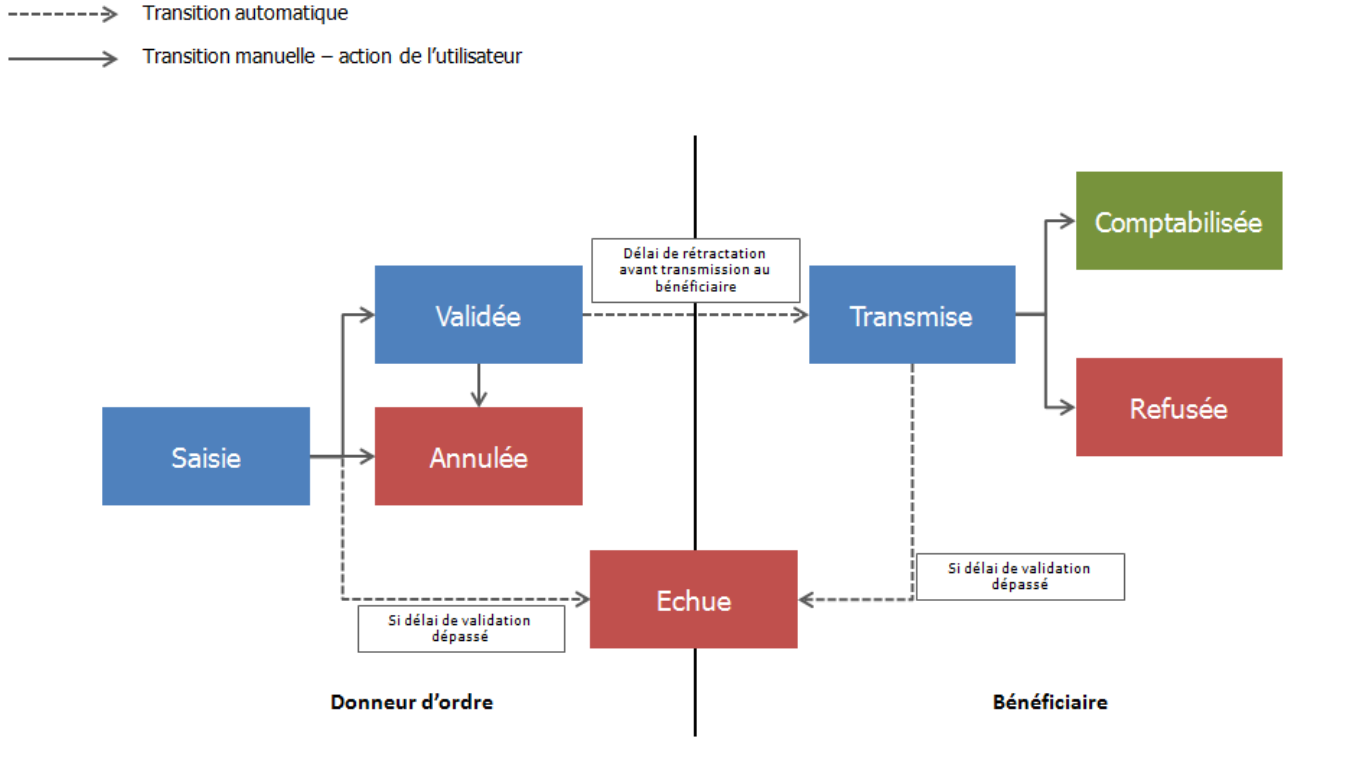

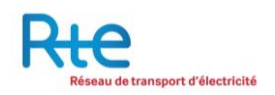

## 3.3.1 Sous-menu « Nouvelle opération »

3.3.1.1 <u>Cession</u>

| Rte Le réseau<br>de transport<br>d'électricité |                                                                 |                            |        |                    | Registre           | e des gara | nties de capaci      |           |
|------------------------------------------------|-----------------------------------------------------------------|----------------------------|--------|--------------------|--------------------|------------|----------------------|-----------|
|                                                |                                                                 |                            |        |                    |                    | I          | Message privé FR     |           |
|                                                |                                                                 |                            | Regist | tre                | Administration     | Comptes    | Opérations           | Reporting |
| Nouvelle opération                             | Opérations >> Nouvelle opération >> Cession                     |                            |        |                    |                    |            |                      |           |
| Cession<br>Cessions multiples                  | OPERATION DE CESSION DE GARAN<br>*Champ obligatoire             | TIES DE CAPACITES          |        |                    |                    |            |                      |           |
| Opérations en cours<br>Opérations réalisées    | Données privées                                                 |                            |        |                    |                    |            |                      |           |
|                                                | Compte à débiter<br>Compte à créditer                           | EXP-000021X<br>RPC-000004Q | •<br>• | Solde<br>Titulaire | e à créditer       |            | 540<br>ENERGIE SIGIE |           |
|                                                | Intitulé de l'opération<br>Motif de l'opération                 |                            |        |                    |                    |            |                      |           |
|                                                | Données publiques                                               |                            |        |                    |                    |            |                      |           |
|                                                | Année de livraison<br>Quantité (GC) *                           | 2017                       | •      |                    |                    |            |                      |           |
|                                                | Saisie d'un prix<br>Prix en €/GC (si oui sélectionné ci-dessus) | INON COUL                  |        | Formule            | e d'indexation     |            |                      | 0         |
|                                                |                                                                 |                            |        | Date de            | contractualisation |            |                      |           |
|                                                |                                                                 |                            |        |                    |                    |            | VALID                | ER RETOUR |

Chaque utilisateur habilité à saisir une opération sur au moins un compte du titulaire peut saisir une opération de cession.

Un nouvel écran permet de saisir les cessions, il est composé de deux parties : données privées et données publiques.

L'utilisateur doit renseigner les informations suivantes :

| Donnée                     | Туре         | Obligatoire | Description                                                                                                    |
|----------------------------|--------------|-------------|----------------------------------------------------------------------------------------------------|
| Compte à débiter           | Liste        | 0           | Parmi les comptes pour lesquels<br>l'utilisateur est habilité à saisir une<br>opération                                                |
| Compte à créditer          | Liste        | 0           | Parmi les comptes du titulaire et la liste<br>des bénéficiaires                                                                        |
| Année de livraison         | Liste        | 0           |                                                                                                    |
| Quantité (GC)              | Entier       | 0           | En nombre de Garanties de Capacité                                                                                                    |
| Saisie d'un prix           | Bouton radio | 0           | Oui ou Non                                                                                                    |
| Prix en €/GC               | Réel positif | Ν           | Si « Saisie d'un prix » = Oui, au moins l'un<br>des deux champs « Prix en €/GC » ou<br>« Formule d'indexation » doit être<br>renseigné |
| Formule d'indexation       | Texte        | Ν           | Si « Saisie d'un prix » = Oui, au moins l'un<br>des deux champs « Prix en €/GC » ou<br>« Formule d'indexation » doit être<br>renseigné |
| Intitulé de l'opération    | Texte        | Ν           |                                                                                                    |
| Motif de l'opération       | Texte        | Ν           |                                                                                                    |
| Date de contractualisation | Date         | N           | Obligatoire si « Saisie d'un prix » = Oui                                                                                              |

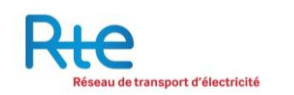

Points d'attention :

- Le compte du titulaire à créditer doit au préalable avoir été enregistré dans la « Liste des bénéficiaires ».
- Il n'est possible de transférer en une seule fois que des garanties de capacités de la même année.
- La quantité de garanties de capacités entrée doit être inférieure ou égale à la quantité de garanties de capacité disponible dans le compte à débiter pour l'année de livraison donnée.
- Si la transaction a un prix, il est obligatoire de saisir la date de contractualisation.
- Si « Saisie d'un prix » = Oui, au moins l'un des deux champs « Prix en €/GC » ou « Formule d'indexation » doit être renseigné.
- La donnée titulaire à créditer affiche la raison sociale du titulaire à créditer.

L'utilisateur a les possibilités de navigation suivantes :

- 1. Bouton « VALIDER »: valider la saisie de la cession pour l'initier. La saisie ne sera prise en compte que si aucune erreur n'est détectée. Une fois saisie, la cession sera affichée dans le menu « Opération en cours » au statut « Saisie ». La cession nécessite une validation supplémentaire pour être transmise au bénéficiaire (cf. paragraphe « opération en cours »).
- 2. Bouton « RETOUR » : annuler la saisie, aucune donnée n'est sauvegardée.

#### 3.3.1.2 <u>Cessions multiples</u>

Le menu « cessions multiples » permet de saisir plusieurs opérations instantanément via l'import d'un fichier CSV préalablement remplit.

Un exemple de fichier est disponible et peut être chargé pour aider à la saisie.

| Rte Le réseau<br>de transport<br>d'électricité |                                                 |                          | Registr          | e des garar | nties de capaci    | tés <u>frienino</u> |  |  |  |
|------------------------------------------------|-------------------------------------------------|--------------------------|------------------|-------------|--------------------|---------------------|--|--|--|
|                                                |                                                 |                          | Message privé FR |             |                    |                     |  |  |  |
|                                                |                                                 | Registre                 | Administration   | Comptes     |                    | Reporting           |  |  |  |
| Nouvelle opération                             | Opérations >> Nouvelle opération >> Cessions mu | ltiples                  |                  |             |                    |                     |  |  |  |
| Cession<br>Cessions multiples                  | CESSIONS MULTIPLES                              |                          |                  |             |                    |                     |  |  |  |
| Opérations en cours                            | Charger le fichier CSV                          | Browse No file selected. |                  |             |                    |                     |  |  |  |
| Opérations réalisées                           |                                                 |                          |                  | TELECH      | ARGER EXEMPLE CHAP | rger le fichier     |  |  |  |
|                                                |                                                 |                          |                  |             |                    |                     |  |  |  |

# 3.3.2 Sous-menu « Opérations en cours »

Le sous-menu « Opérations en cours » permet de visualiser l'ensemble des opérations en cours pour les comptes auxquels l'utilisateur concerné à accès.

| Riseau                   | de transport d'électricité |                      |                       |         |           | co<br>Registro | nnecté en s.michon2@p<br>e des garantio | owernext.com (M<br>es de capa<br>Mes | embre 1) <u>Se d</u><br>Icités<br>ssage privé f | ER I EN |
|--------------------------|----------------------------|----------------------|-----------------------|---------|-----------|----------------|-----------------------------------------|--------------------------------------|-------------------------------------------------|---------|
|                          |                            |                      |                       |         | Registre  | Administration | Comptes                                 | Opérations                           | Rep                                             | orting  |
| Nouvelle opération       | Opérations >> O            | pérations en cours a | > Opérations en cours |         |           |                |                                         |                                      |                                                 |         |
| Opérations en cours      | OPERATIO                   | NS EN COURS          |                       |         |           |                |                                         |                                      |                                                 |         |
| Cessions<br>Restitutions | 1 Transaction              | Type<br>d'opération  | Date                  | Débit   | Compte    | Crédit         | Compte                                  | Quantité<br>(GC)                     | Année<br>de<br>livraison                        | Statut  |
| Opérations réalisées     | 2RST-000002                | Restitution          | 04/12/2014 16:24      | Membre1 | RPC-00000 | 1B RTE Admin   | RES-000001C                             | 44.002                               | 2017 5                                          | Saisle  |

La page d'accueil affiche l'ensemble des opérations en cours triées par ordre chronologique. Chaque colonne dispose de flèches de tris permettant de classer les opérations en fonctions de leurs attributs.

- 1. Type d'opération: visualiser uniquement un type d'opération en cours : Cessions ou Restitutions.
- 2. Cliquer sur une opération : visualiser le détail d'une opération. Dans le cas d'une cession, il s'agit également de l'écran de validation.

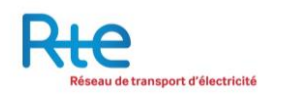

# 3.3.2.1 Cessions

| Ruc                      | de transp | port d'électricité | se privé FR          |                  |         |            | cor<br>Registre | necté en s.michon2@p<br>e des garantie | owernext.com (M<br>es de capa | embre1) <u>Se</u><br>acités | déconnecte<br>ERIE |
|--------------------------|-----------|--------------------|----------------------|------------------|---------|------------|-----------------|----------------------------------------|-------------------------------|-----------------------------|--------------------|
|                          |           |                    |                      |                  |         | Registre   | Administration  | Comples                                |                               | Re                          | porting            |
| Nouvelle opération       | G         | Opërations >> Op   | pérations en cours : | >> Cessions      |         |            |                 |                                        |                               |                             |                    |
| Opérations en cours      |           | CESSIONS           | EN COURS             |                  |         |            |                 |                                        |                               |                             |                    |
| Cessions<br>Restitutions | 0         | N*<br>Transaction  | Type<br>d'opération  | Date             | Débit   | Compte     | : Crédit        | Compte                                 | Quantité<br>(GC)              | Année<br>de<br>livraison    | Statut             |
|                          |           |                    |                      |                  |         |            |                 | A                                      |                               |                             |                    |
| Operations realisées     | 6         | TRN-000004         | Transaction          | 24/02/2015 16:17 | Membre1 | EXP-000002 | S Membre3       | ACO-000001N                            | 1 500                         | 2017                        | Saisie             |
|                          |           | TRF-000006         | Transfert            | 24/02/2015 16:16 | Membre1 | EXP-000002 | S Membre1       | RPC-000001B                            | 150                           | 2017                        | Saisie             |

L'utilisateur peut visualiser les cessions qui sont en cours, avec la possibilité de valider ou refuser une opération selon ses habilitations.

Une cession peut être :

- Un transfert : aucun prix ni date de contractualisation n'ont été saisis pour cette opération,
- **Une transaction** : un prix et une date de contractualisation ont été saisis pour cette opération.

Une cession en cours peut présenter plusieurs statuts différents :

- **Saisie** : l'opération a été saisie par le donneur d'ordre, c'est-à-dire le vendeur. A ce statut, l'opération peut être validée ou annulée par le donneur d'ordre.
- Validée : l'opération saisie a été validée par le donneur d'ordre. A ce statut, l'opération peut être annulée par le donneur d'ordre dans un délai configuré par l'opérateur du Registre. Ce délai écoulé, l'opération de cession sera automatiquement transmise. Le délai paramétré au 1<sup>er</sup> Avril 2015 est de 12 heures ouvrés.
- **Transmise** : Après le délai de transmission écoulé, l'opération validée a été transmise au bénéficiaire (c'est-à-dire l'acheteur) pour approbation. A ce statut, l'opération peut être approuvée ou refusée par le bénéficiaire.

**Cas particulier** : lors d'une cession entre deux comptes d'un même titulaire, l'approbation du bénéficiaire n'est pas demandée. Le délai de transmission n'existe pas. Une cession interne en cours peut uniquement présenter le statut « Saisie ».

Une opération Saisie ou Transmise qui ne change pas de statut durant un délai trop long – configurable par l'opérateur du Registre – passe automatiquement au statut « Echue ». Elle est alors considérée comme annulée et doit être saisie à nouveau.

- 1. Type d'opération: visualiser uniquement un type d'opération en cours : Délivrances, Cessions, Restitutions ou Opérations diverses.
- 2. Cliquer sur une opération : visualiser le détail d'une cession.

L'écran de visualisation du détail d'une cession est présenté comme suit:

| Rte Le réseau<br>de transport<br>d'électricité |                                                |                                     | Registre o                 | des garanties de | e capacités ERIENII |
|------------------------------------------------|------------------------------------------------|-------------------------------------|----------------------------|------------------|---------------------|
|                                                |                                                |                                     |                            | Message privé FR |                     |
|                                                |                                                | Regist                              | re Administration          | Comptes Opér     | ations Reporting    |
| Nouvelle opération                             | Opérations >> Opérations réalisées >> Cessions | >> Cession de garanties de capacité |                            |                  |                     |
| Opérations en cours                            | Cession de garanties de capacité               |                                     |                            |                  |                     |
| Cessions<br>Restitutions                       | Données privées                                |                                     |                            |                  |                     |
| Opérations réalisées                           | Statut<br>Compte à débiter                     | Saisie<br>ACO-000511S               |                            |                  |                     |
|                                                | Compte à créditer<br>Intitulé de l'opération   | ACO-000053'S                        | Titulaire à créditer       |                  | ENERGIE SGIE        |
|                                                | Motif de l'opération                           |                                     |                            |                  | .4                  |
|                                                | Données publiques                              |                                     |                            |                  |                     |
|                                                | Année de livraison                             | 2017                                |                            |                  |                     |
|                                                | Quantité (GC) *                                | 200                                 |                            |                  |                     |
|                                                | Prix en €/GC (si oui sélectionné ci-dessus     | ;) 79.17                            | Formule d'indexation       |                  | łł.                 |
|                                                |                                                |                                     | Date de contractualisation |                  | 22/03/2017          |
|                                                | N° de début                                    | № de fin                            | Année de livraiso          | n                | Quantité (GC)       |
|                                                | 201700000345343                                | 201700000345542                     | 2017                       | 200              |                     |
|                                                |                                                |                                     |                            | VAL              | LDER REFUSER RETOUR |

L'utilisateur a les possibilités de navigation suivantes :

- 1. Bouton « VALIDER » ou « REFUSER »: valider ou refuser une opération de cession.
- 2. Bouton « RETOUR » : revenir à la liste des cessions en cours, sans valider ni refuser l'opération.

# 3.3.2.2 <u>Restitutions</u>

Dans le registre, l'opération de restitution est initiée par RTE et doit être validée par le titulaire. En réalité, le processus s'initie en amont avec la signature d'un contrat spécifique avec RTE en cas de restitution nécessaire.

L'utilisateur peut visualiser les restitutions qui sont en cours (au statut « saisie », initiées par RTE) avec la possibilité de valider ou refuser une opération selon ses habilitations.

| Ru                       | 2<br>u de transport d'électricité |                     |                  |          |             | cor<br>Registre | necté en s.michon2@<br>e des garanti | powernext.com (M<br>es de capa | <sub>lembre1) 5e</sub><br>Icités | déconnec<br>EB I |
|--------------------------|-----------------------------------|---------------------|------------------|----------|-------------|-----------------|--------------------------------------|--------------------------------|----------------------------------|------------------|
|                          |                                   |                     |                  |          | Registre A  | dministration   | Comptes                              |                                | Mes<br>Re                        | sage priv        |
| Nouvelle opération       | Opérations >> O                   | pérations en cours  | >> Restitutions  |          |             |                 |                                      |                                |                                  |                  |
| Opérations en cours      | RESTITUT                          | ONS EN COUP         | RS               |          |             |                 |                                      |                                |                                  |                  |
| Cessions<br>Restitutions | Transaction                       | Type<br>d'operation | Date             | Débit    | Compte      | Crédit          | Comple                               | Quantité<br>(GC)               | Année<br>de<br>Ilvraison         | Statut           |
| Opérations réalisées     | 2 RST-000002                      | Restitution         | 04/12/2014 16:24 | Membre 1 | RPC-0000018 | RTE Admin       | RES-0000010                          | 44 002                         | 2017                             | Saisie           |

- 1. Type d'opération: visualiser uniquement un type d'opération en cours : Cessions ou Restitutions
- 2. Cliquer sur une opération : visualiser le détail d'une restitution.

L'écran de visualisation du détail d'une restitution est présenté comme suit:

| Rte                  | de transport d'électricité                                                      |            | Registr             | e des garar | nties de capac | ités EBII       |
|----------------------|---------------------------------------------------------------------------------|------------|---------------------|-------------|----------------|-----------------|
|                      |                                                                                 | Registre   | Administration      | Comples     |                | Reporting       |
| Nouvelle opération   | Opérations >> Opérations en cours >> Restitutions >> Restitution de garanties d | e capacité |                     |             |                |                 |
| Opérations en cours  | RESTITUTION DE GARANTIES DE CAPACITES – ATTENDU<br>"Champ obligatoire           | DE RESTITU | NOITU               |             |                |                 |
| Cessions             | Statut                                                                          | Calala     |                     |             |                |                 |
| Opérations réalisées | Compte à débiter RPC-00                                                         | 00001B Qu  | uantité (GC) *      |             |                | 44 002          |
|                      | Année de livraison                                                              | 2017 Co    | ompte crédit        |             | RE             | S-000001C       |
|                      | Intitulé de l'opération                                                         | Mo         | otif de l'opération |             | VALIDER REFU   | 2<br>SER RETOUR |

L'utilisateur a les possibilités de navigation suivantes :

- 1. Bouton « VALIDER » ou « REFUSER »: valider ou refuser une opération de restitution.
- 2. Bouton « RETOUR » : revenir à la liste des restitutions en cours, sans valider ni refuser l'opération.

Attention, dans le cas où le titulaire n'a pas assez de garanties de capacité pour restituer le nombre de garanties de capacité dues, l'utilisateur ne peut pas valider la demande. Il doit au préalable se procurer des garanties de capacités pour ensuite pouvoir les restituer.

L'utilisateur peut aussi refuser une restitution. Le refus d'une restitution est irréversible. Il est nécessaire de se rapprocher de RTE à la suite d'une telle action.

# 3.3.3 Sous-menu « Opérations réalisées »

Le sous-menu « Opérations réalisées » permet de visualiser l'ensemble des opérations conclues pour les comptes auxquels l'utilisateur concerné à accès.

| Reseau               | de transport d'électricité    |                     |                  |           |             | Registr        | Registre des garanties de capacités<br>Message privé FR |                  |                          |               |  |  |  |
|----------------------|-------------------------------|---------------------|------------------|-----------|-------------|----------------|---------------------------------------------------------|------------------|--------------------------|---------------|--|--|--|
|                      |                               |                     |                  |           | Registre    | Administration | Comptes                                                 |                  |                          | Reporting     |  |  |  |
| Nouvelle opération   | Opérations >> O               | pérations réalisées | i >> Liste       |           |             |                |                                                         |                  |                          |               |  |  |  |
| Opérations en cours  | OPERATIO                      | NS REALISEE         | S                |           |             |                |                                                         |                  |                          |               |  |  |  |
| Opérations réalisées | N <sup>o</sup><br>Transaction | Type<br>d'opération | Date             | Débit     | Compte      | Crédit         | Compte                                                  | Quantité<br>(GC) | Année<br>de<br>livraison | Statut        |  |  |  |
|                      |                               |                     | A                |           |             |                | <b>* *</b>                                              |                  |                          |               |  |  |  |
| Delivrances          | TRF-000003                    | Transfert           | 04/02/2015 18:35 | Membre2   | EXP-000001N | Membre2        | ECH-000010C                                             | 250              | 2017                     | Echue         |  |  |  |
| Restitutions         | TRN-000003                    | Transaction         | 04/02/2015 16:36 | Membre2   | EXP-000001N | Membre1        | RPC-000001B                                             | 150              | 2017                     | Echue         |  |  |  |
| 10000000             | TRF-000002                    | Transfert           | 15/12/2014 11:27 | Membre2   | EXP-000001N | Membre1        | RPC-000001B                                             | 1 500            | 2017                     | Comptabilisée |  |  |  |
|                      | TRN-000002                    | Transaction         | 15/12/2014 11:23 | Membre2   | EXP-000001N | Membre2        | ECH-000010C                                             | 1 500            | 2017                     | Comptabilisée |  |  |  |
|                      | TRN-000001                    | Transaction         | 04/12/2014 19:01 | Membre2   | EXP-000001N | Membre1        | RPC-000001B                                             | 5 000            | 2017                     | Echue         |  |  |  |
|                      | TRF-000001                    | Transfert           | 04/12/2014 16:48 | Membre2   | EXP-000001N | Membre2        | ECH-000010C                                             | 1 500            | 2017                     | Comptabilisée |  |  |  |
|                      | DLV-000005                    | Rééq. Hausse        | 04/12/2014 16:28 | RTE Admin | EMI-000001Z | Membre2        | EXP-000001N                                             | 2 000            | 2018                     | Comptabilisée |  |  |  |
|                      | DLV-000001                    | Délivrance          | 04/12/2014 16:28 | RTE Admin | EMI-000001Z | Membre2        | EXP-000001N                                             | 12 500           | 2017                     | Comptabilisée |  |  |  |

La page d'accueil affiche l'ensemble des opérations réalisées triées par ordre chronologique. Chaque colonne dispose de flèches de tris permettant de classer les opérations en fonctions de leurs attributs.

En cliquant sur l'une des lignes du tableau, l'utilisateur accède au détail d'une opération

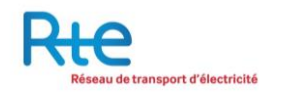

## 3.3.3.1 Délivrances

Un sous-menu permet d'accéder uniquement aux opérations de délivrance réalisées.

| Rte                  | transport d'électricité |                     |                  |            |             | Regist         | re des garan | ities de o       | apacit                   | és <sup>ER</sup> I |
|----------------------|-------------------------|---------------------|------------------|------------|-------------|----------------|--------------|------------------|--------------------------|--------------------|
|                      |                         |                     |                  |            | Registre    | Administration | Comptes      | Opérati          | ons                      | Reporting          |
| Nouvelle opération   | Opérations >> C         | pérations réalisées | >> Délivrances   |            |             |                |              |                  |                          |                    |
| Opérations en cours  | DELIVRAN                | CES REALISE         | <u>ES</u>        |            |             |                |              |                  |                          |                    |
| Opérations réalisées | N°<br>Transaction       | Type<br>d'opération | Date             | Débit      | Compte      | Crédit         | Compte       | Quantité<br>(GC) | Année<br>de<br>livraison | Statut             |
|                      |                         | A <b>T</b>          | • •              | A <b>T</b> |             | A <b>V</b>     | A 7          |                  |                          | A <b>T</b>         |
| Délivrances          | DLV-000005              | Rééq. Hausse        | 04/12/2014 16:28 | RTE Admin  | EMI-000001Z | Membre2        | EXP-000001N  | 2 000            | 2018                     | Comptabilisée      |
| Restitutions         | DLV-000001              | Délivrance          | 04/12/2014 16:28 | RTE Admin  | EMI-000001Z | Membre2        | EXP-000001N  | 12 500           | 2017                     | Comptabilisée      |
|                      |                         |                     |                  |            |             |                |              |                  |                          |                    |

En cliquant sur l'une des lignes du tableau, l'utilisateur accède au détail de l'opération concernée.

| Htt                  | 2                                                    |                                                         | Registr                     | e des garan  | es garanties de capac |           |  |  |  |  |
|----------------------|------------------------------------------------------|---------------------------------------------------------|-----------------------------|--------------|-----------------------|-----------|--|--|--|--|
| Reseau               | de transport d'electricite                           |                                                         |                             | Message priv | ré FR                 |           |  |  |  |  |
|                      |                                                      | Registre                                                | Administration              | Comptes      |                       | Reporting |  |  |  |  |
| Nouvelle opération   | Opérations >> Opérations réalisées >> Délivrances >> | <ul> <li>Délivrance de garanties de capacité</li> </ul> |                             |              |                       |           |  |  |  |  |
| Opérations en cours  | DELIVRANCE DE GARANTIES DE CAP                       | ACITES                                                  |                             |              |                       |           |  |  |  |  |
|                      | Statut                                               | Comptabilisée                                           |                             |              |                       |           |  |  |  |  |
| Opérations réalisées | Compte à créditer                                    | EXP-000001N                                             |                             |              |                       |           |  |  |  |  |
|                      | Année de livraison                                   | 2017                                                    | Quantité (GC)               |              |                       | 12 500    |  |  |  |  |
| Délivrances          | Motif de l'opération                                 |                                                         | Référence externe           |              | 201                   | 7-000002  |  |  |  |  |
| Restitutions         | Intitulé de l'opération                              |                                                         | EDC                         |              |                       | ENERSOL   |  |  |  |  |
|                      | INFORMATIONS A PROPOS DE LA DE                       | LIVRANCE                                                |                             |              |                       |           |  |  |  |  |
|                      |                                                      |                                                         |                             |              |                       |           |  |  |  |  |
|                      | Intitulé du compte à créditer                        | EXP-000001N                                             | Raison sociale du titulaire |              |                       | Membre2   |  |  |  |  |

Le statut d'une opération est toujours « Comptabilisée ». La délivrance a été créditée sur le compte du titulaire.

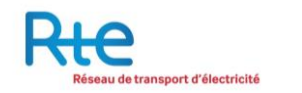

#### 3.3.3.2 Cessions

Un sous-menu permet d'accéder uniquement aux opérations de cession réalisées.

| Rte<br>Réseau de tra | insport d'électricité         |                     |                  |         |             | Registr        | e des garan | ties de o        | capacit<br><sub>Me</sub> | ÉS <sup>ER</sup><br>ssage privé FR |
|----------------------|-------------------------------|---------------------|------------------|---------|-------------|----------------|-------------|------------------|--------------------------|------------------------------------|
|                      |                               |                     |                  |         | Registre    | Administration | Comptes     | Opérati          |                          | Reporting                          |
| Nouvelle opération   | Opérations >> O               | pérations réalisées | >> Cessions      |         |             |                |             |                  |                          |                                    |
| Opérations en cours  | CESSIONS                      | REALISEES           |                  |         |             |                |             |                  |                          |                                    |
| Opérations réalisées | N <sup>o</sup><br>Transaction | Type<br>d'opération | Date             | Débit   | Compte      | Crédit         | Compte      | Quantité<br>(GC) | Année<br>de<br>livraison | Statut                             |
|                      |                               |                     |                  |         |             |                |             |                  |                          |                                    |
| Délivrances          | TRF-000003                    | Transfert           | 04/02/2015 18:35 | Membre2 | EXP-000001N | Membre2        | ECH-000010C | 250              | 2017                     | Echue                              |
| Cessions             | TRN-000003                    | Transaction         | 04/02/2015 16:36 | Membre2 | EXP-000001N | Membre1        | RPC-000001B | 150              | 2017                     | Echue                              |
| Restitutions         | TRF-000002                    | Transfert           | 15/12/2014 11:27 | Membre2 | EXP-000001N | Membre1        | RPC-000001B | 1 500            | 2017                     | Comptabilisée                      |
|                      | TRN-000002                    | Transaction         | 15/12/2014 11:23 | Membre2 | EXP-000001N | Membre2        | ECH-000010C | 1 500            | 2017                     | Comptabilisée                      |
|                      | TRN-000001                    | Transaction         | 04/12/2014 19:01 | Membre2 | EXP-000001N | Membre1        | BPC-000001B | 5 000            | 2017                     | Echue                              |
|                      | TRF-000001                    | Transfert           | 04/12/2014 16:48 | Membre2 | EXP-000001N | Membre2        | ECH-000010C | 1 500            | 2017                     | Comptabilisée                      |

En cliquant sur l'une des lignes du tableau, l'utilisateur accède au détail de l'opération concernée :

| Rte Le réseau<br>de transport<br>d'électricité |                                                |                                     | Regist                     | re des garan  | ties de capaci |            |
|------------------------------------------------|------------------------------------------------|-------------------------------------|----------------------------|---------------|----------------|------------|
| -                                              |                                                |                                     |                            | Message prive | é FR           |            |
|                                                |                                                | Regist                              | tre Administration         | Comptes       |                | Reporting  |
| Nouvelle opération                             | Opérations >> Opérations réalisées >> Cessions | >> Cession de garanties de capacité |                            |               |                |            |
| Opérations en cours                            | Cession de garanties de capacité               | é                                   |                            |               |                |            |
| Opérations réalisées                           | Données privées                                |                                     |                            |               |                |            |
| Délivrances                                    | Statut                                         | Comptabilisée                       |                            |               |                |            |
| Cessions                                       | Compte à débiter                               | AC0-000511S                         |                            |               |                |            |
| Restitutions                                   | Compte à créditer                              | ACO-000053'S                        | Titulaire à créditer       |               | ENE            | RGIE SIGIE |
| Opérations diverses                            | Intitulé de l'opération                        |                                     |                            |               |                |            |
|                                                | Motif de l'opération                           |                                     |                            |               |                | .41        |
|                                                | Données publiques                              |                                     |                            |               |                |            |
|                                                | Année de livraison                             | 2017                                |                            |               |                |            |
|                                                | Quantité (GC) *                                | 200                                 |                            |               |                |            |
|                                                | Saisie d'un prix                               | OUI                                 |                            |               |                |            |
|                                                | Prix en €/GC (si oui sélectionné ci-dessus     | s) 79.17                            | Formule d'indexation       |               |                |            |
|                                                |                                                |                                     | Date de contractualisation |               | :              | 22/03/2017 |
|                                                |                                                |                                     |                            |               |                |            |
|                                                | Nº de début                                    | Nº de fin                           | Année de liv               | raison        | Quantité (     | GC)        |
|                                                | 201700000345343                                | 201700000345542                     | 2017                       |               | 200            |            |
|                                                |                                                |                                     |                            |               |                | RETOUR     |

- **1.** Le statut d'une opération peut être soit :
  - a. «Refusée » : si la cession a été refusée ou n'a pas été confirmée dans le délai imparti par l'une des contreparties (échue).
  - b. « Comptabilisée » : si la cession a été créditée sur le compte du titulaire.
- 2. Le détail des numéros de série des capacités concernées par ce transfert est indiqué pour information ainsi que l'année de livraison et le volume échangé.

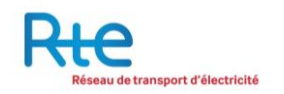

# 3.3.3.3 <u>Restitutions</u>

| Registre des garanties de capacités<br>Réseau de transport d'électricité<br>Message privé FR |                               |                     |                  |         |             |                | és <sup>ERI</sup> |                  |                          |               |
|----------------------------------------------------------------------------------------------|-------------------------------|---------------------|------------------|---------|-------------|----------------|-------------------|------------------|--------------------------|---------------|
|                                                                                              |                               |                     |                  |         | Registre    | Administration | Comptes           |                  |                          | Reporting     |
| Nouvelle opération                                                                           | Opérations >> O               | pérations réalisées | >> Restitutions  |         |             |                |                   |                  |                          |               |
| Opérations en cours                                                                          | RESTITUTI                     | ONS REALISE         | ES               |         |             |                |                   |                  |                          |               |
| Opérations réalisées                                                                         | N <sup>e</sup><br>Transaction | Type<br>d'opération | Date             | Débit   | Compte      | Crédit         | Compte            | Quantité<br>(GC) | Année<br>de<br>livraison | Statut        |
|                                                                                              |                               |                     |                  | * *     |             |                |                   |                  |                          |               |
| Delivrances                                                                                  | RST-000001                    | Restitution         | 05/02/2015 14:00 | Membre1 | RPC-000001B | RTE Admin      | RES-000001C       | 15 002           | 2017                     | Refusée       |
| Restitutions                                                                                 | RST-000004                    | Restitution         | 05/02/2015 13:59 | Membre1 | RPC-000001B | RTE Admin      | RES-000001C       | 1 000            | 2018                     | Comptabilisée |

L'utilisateur peut visualiser les restitutions qui sont réalisées. Une restitution réalisée est nécessairement au statut « Comptabilisée » ou « Refusée ».

L'écran de visualisation du détail d'une restitution « refusée » se présente comme suit:

| Rie                                     |                                                                   |                                          | Regist                                                         | re des garai | nties de capaci  | tés <sup>ERI</sup>  |
|-----------------------------------------|-------------------------------------------------------------------|------------------------------------------|----------------------------------------------------------------|--------------|------------------|---------------------|
| Reseau de                               | transport o electricite                                           |                                          |                                                                |              | Message privé FR |                     |
|                                         |                                                                   | Regis                                    | re Administration                                              | Comptes      | Opérations       | Reporting           |
| Nouvelle opération                      | Opérations >> Opérations réalisées >> Restitution                 | s >> Restitution de garanties de capacit | é                                                              |              |                  |                     |
| Opérations en cours                     | RESTITUTION DE GARANTIES DE C                                     | CAPACITES - ATTENDU DE RE                | TITUTION                                                       |              |                  |                     |
| Opérations réalisées                    | Statut                                                            | Refusée                                  |                                                                |              |                  |                     |
| Délivrances<br>Cessions<br>Restitutions | Compte à débiter<br>Année de livraison<br>Intitulé de l'opération | RPC-000001B<br>2017                      | Quantité (GC) *<br>Compte à créditer *<br>Motif de l'opération |              | RES              | 15 002<br>S-000001C |
|                                         |                                                                   |                                          |                                                                |              |                  | RETOUR              |

L'écran de visualisation du détail d'une restitution « comptabilisée » de présente comme suit:

| Ru                   | 2                                                                 |                            | Registr              | e des garar | nties de capac | ités ER    |
|----------------------|-------------------------------------------------------------------|----------------------------|----------------------|-------------|----------------|------------|
| Réseau               | a de transport d'électricité                                      |                            |                      |             |                | Mess       |
|                      |                                                                   | Registre                   | Administration       | Comptes     |                | Reporting  |
| Nouvelle opération   | Opérations >> Opérations réalisées >> Restitutions >> Restitution | n de garanties de capacité |                      |             |                |            |
| Opérations en cours  | RESTITUTION DE GARANTIES DE CAPACITES<br>"Champ obligatoire       | - ATTENDU DE RESTIT        | TUTION               |             |                |            |
| Opérations réalisées | Statut                                                            | Comptabilisée              |                      |             |                |            |
| Differences          | Compte à débiter                                                  | RPC-000001B                | Quantité (GC) *      |             |                | 1 000      |
| Cessions             | Année de livraison                                                | 2018                       | Compte à créditer *  |             | RE             | S-000001C  |
| Restitutions         | Intitulé de l'opération                                           | ٨                          | Notif de l'opération |             |                |            |
|                      |                                                                   |                            |                      |             |                | GER RETOUR |

Pour une opération comptabilisée, il est possible pour l'utilisateur de télécharger un avis d'opération de restitution. Celui-ci est au format Pdf

#### 3.3.4 Modification des « opérations réalisées »

En cas d'erreur sur les cessions réalisées, certaines données peuvent être corrigées par le support RTE suite à une demande écrite par les deux parties de la cession à modifier.

Les champs non modifiables d'une cession comptabilisée sont :

- « Compte à débiter »
- « Compte à créditer »
- « Solde »
- « Titulaire à créditer »
- « Année de livraison »
- « Quantité (GC) »
- « Saisie d'un prix »
- Si avant la comptabilisation, la donnée « Saisie d'un prix » = non, alors
  - « Prix en €/GC »
  - « Formule d'indexation »
  - « Date de contractualisation »

resteront vides

Les champs modifiables d'une cession comptabilisée sont :

- « Intitulé de l'opération »
- « Motif de l'opération »
- Si avant la comptabilisation, la donnée « Saisie d'un prix » = oui, alors
  - « Prix en €/GC »
  - « Formule d'indexation »
  - « Date de contractualisation »

Sont modifiables

Suite à la demande écrite des deux parties, une modification sera initiée par le support RTE et une validation sera demandée aux deux titulaires de la cession à corriger.

En cas de refus de la modification par l'un des titulaires, la correction est annulée et la cession garde les paramètres initiaux.

#### 3.3.5 Sous-menu « Cessions à terme »

Depuis Décembre 2017, date de disponibilité de cette fonctionnalité, toutes les cessions à terme doivent être saisies et validées sur <u>https://rega-rte.fr/</u>.

**Une cession** à terme est une opération initiée par un titulaire du registre pour anticiper une cession effective prévue plus tard. Les cessions à terme n'ont aucun impact sur le solde des comptes, le compte débiteur n'est pas diminué et le compte créditeur n'est pas crédité du la quantité des certificats échangés.

Le titulaire cédant des garanties de capacité saisit l'opération puis la valide. Une fois l'opération validée, l'opération reste annulable pendant un laps de temps paramétré par le registre. L'opération n'apparaît côté acheteur qu'une fois ce délai écoulé. Le titulaire acheteur doit ensuite valider la cession.

Dès que le titulaire acheteur a validé, la cession à terme passe au statut « Validée non effectuée ».

Quand la date d'effet est atteinte, le statut de la cession à terme passe automatiquement à « Effectuée non livrée »

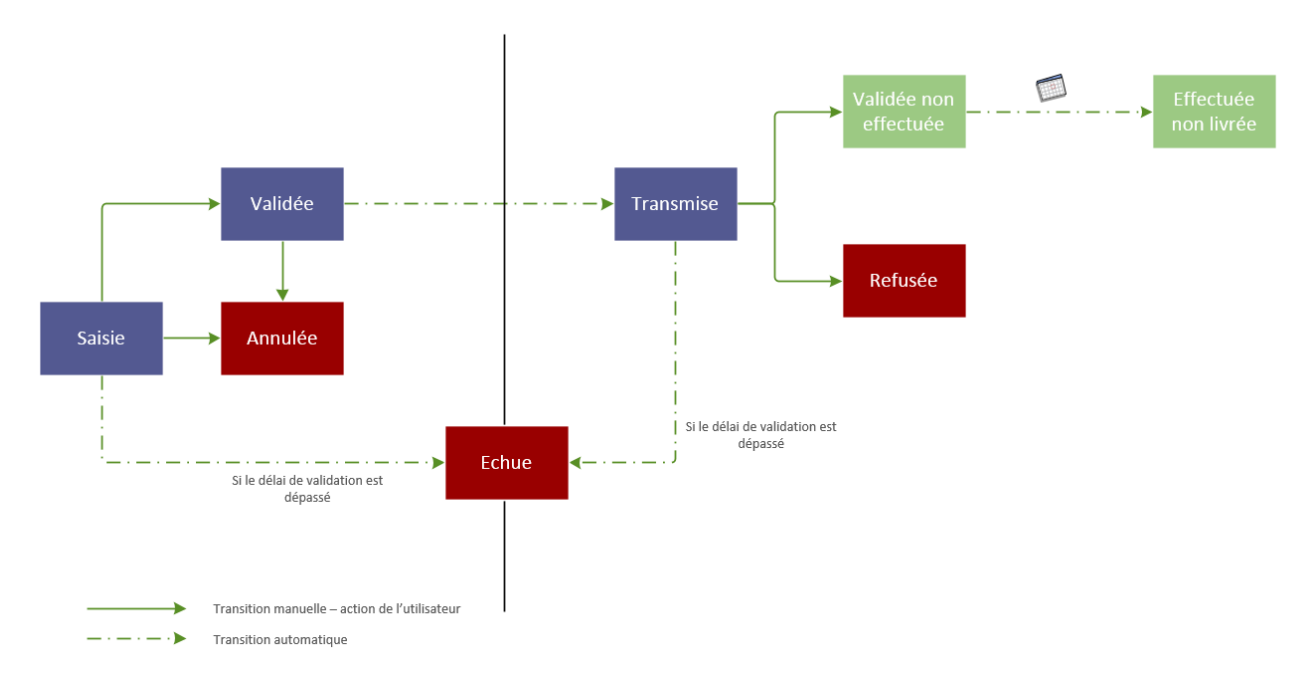

Aux statuts « Validée non effectuée » et « Effectuée non livrée », la cession à terme peut être annulée par les deux parties.

Le titulaire souhaitant annuler devra initier la demande d'annulation puis la valider pour transmission à la deuxième partie. Une fois validée, la demande d'annulation est immédiatement transmise à la deuxième partie pour validation.

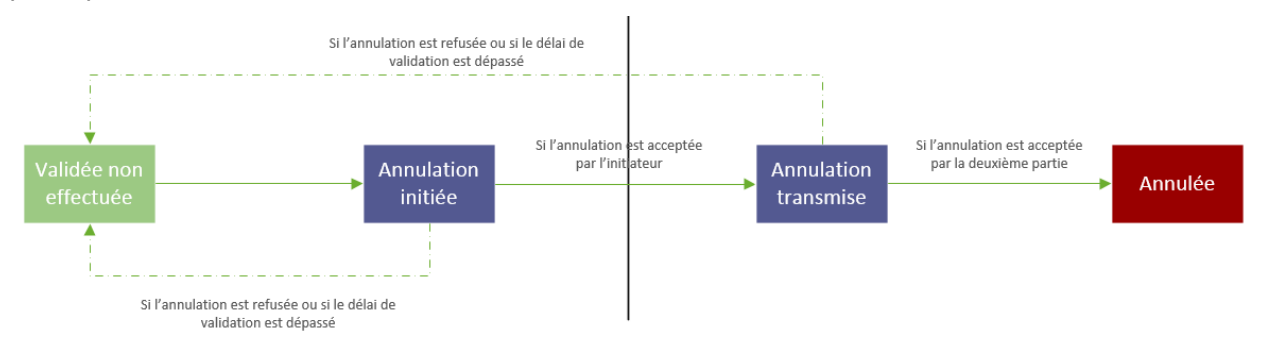

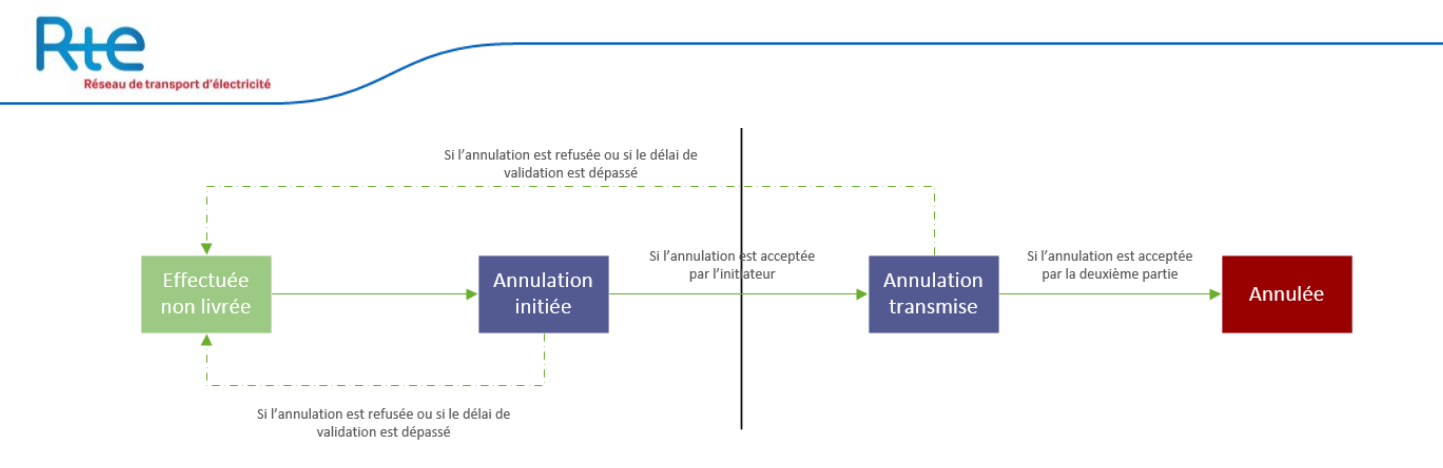

Une cession à terme au statut « Effectuée non livrée » peut être rapprochée d'une cession normale comptabilisée à condition que les données « Année de livraison » et « Quantité » soient cohérentes.

Le titulaire souhaitant rapprocher une cession à terme d'une cession comptabilisée devra initier la demande de rapprochement puis la valider pour transmission à la deuxième partie. Une fois validée, la demande de rapprochement est immédiatement transmise à la deuxième partie pour validation.

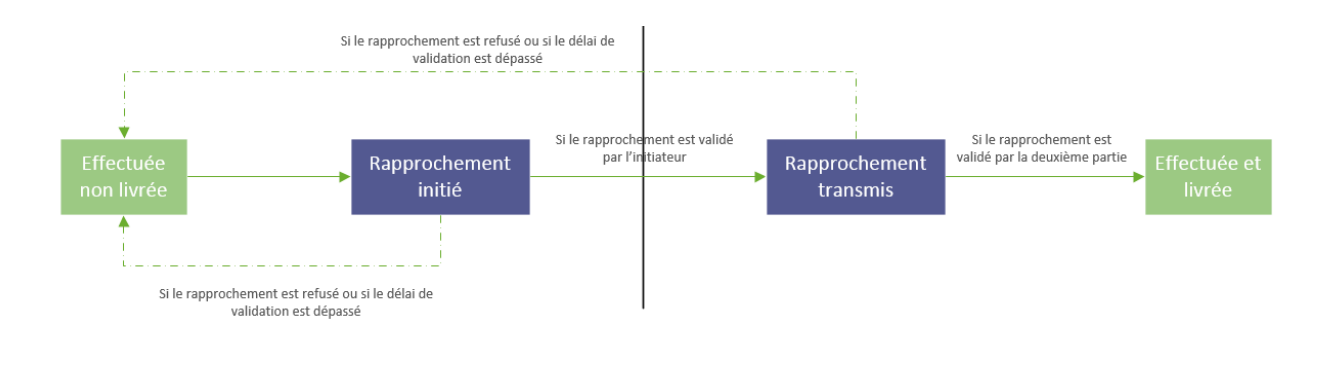

# Exemple :

Un titulaire A se met d'accord le 30 Novembre 2017 pour livrer 100 GC de l'année 2019 à X euros à un titulaire B au 1<sup>er</sup> Décembre 2018.

- 1. Au 30 Novembre 2017, le titulaire A saisit une cession à terme avec les paramètres de volume et de prix convenu en indiquant une date d'effet au 1<sup>er</sup> Décembre 2018.
- 2. Le titulaire A valide la cession à terme. Après un délai (tel que paramétré dans le registre), la cession à terme est transmise au titulaire B.
- 3. Le titulaire B valide la cession à terme. Cette cession à terme est au statut « validée non effectuée »
- 4. Au 1er Décembre 2018, la cession à terme passe automatiquement au statut « effectuée non livrée ».
- 5. Le titulaire A initie une cession normale vers le titulaire B selon les termes conclus au 30 Novembre 2017. La cession est ensuite validée par les deux contreparties et comptabilisée.
- 6. L'un des deux titulaires devra rapprocher la cession normale comptabilisée de la cession à terme en sélectionnant la cession normale dans la liste déroulante de la cession à terme « Rapprochement avec une cession comptabilisée ». La cession à terme passe ainsi à son statut final « effectuée livrée ».

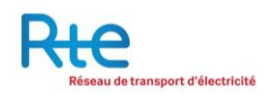

#### 3.3.5.1 Nouvelle Cession

| Rte réseau<br>de transport<br>d'électricité |                                                                  |                            |             | Registre                | e des gara | nties de capaci  |           |
|---------------------------------------------|------------------------------------------------------------------|----------------------------|-------------|-------------------------|------------|------------------|-----------|
|                                             | Test mes                                                         | sage privé FR !! II        |             |                         |            |                  |           |
|                                             |                                                                  |                            | Registre    | Administration          | Comptes    |                  | Reporting |
| Nouvelle opération                          | Opérations >> Cessions à terme >> Nouvelle cessi                 | ion                        |             |                         |            |                  |           |
| Opérations en cours                         | OPERATION DE CESSION DE GARAN                                    | ITIES DE CAPACITES         |             |                         |            |                  |           |
| Opérations réalisées                        | Données privées                                                  |                            |             |                         |            |                  |           |
| Cessions à terme<br>Nouvelle cession        | Compte à débiter<br>Compte à créditer<br>Intitulé de l'opération | RPC-000019U<br>EXP-000004C | ▼<br>▼ Titu | laire à créditer        | Å          | ACCOUNT HOLDER 1 |           |
| Cessions réalisées                          | Motif de l'opération                                             |                            |             |                         |            |                  | at        |
|                                             | Données publiques                                                |                            |             |                         |            |                  |           |
|                                             | Année de livraison<br>Quantité (GC) *<br>Saisia d'un prix        | 2017                       | •           |                         |            |                  |           |
|                                             | Prix en €/GC (si oui sélectionné ci-dessus)                      |                            | Forr        | nule d'indexation       |            |                  | <b>1</b>  |
|                                             | Date d'effet<br>Rapprochement avec une cession<br>comptabilisée  |                            | Date        | e de contractualisation |            |                  | 0         |
|                                             |                                                                  |                            |             |                         |            | VALID            | ER RETOUR |

Chaque utilisateur habilité à saisir une opération sur au moins un compte du titulaire peut saisir une opération de cession.

Un nouvel écran permet de saisir les cessions, il est composé de deux parties : données privées et données publiques.

L'utilisateur doit renseigner les informations suivantes :

| Donnée                  | Туре         | Obligatoire | Description                                                                                                    |
|-------------------------|--------------|-------------|----------------------------------------------------------------------------------------------------|
| Compte à débiter        | Liste        | 0           | Parmi les comptes pour lesquels<br>l'utilisateur est habilité à saisir une<br>opération                                                |
| Compte à créditer       | Liste        | 0           | Parmi les comptes du titulaire et la liste<br>des bénéficiaires                                                                        |
| Année de livraison      | Liste        | 0           |                                                                                                    |
| Quantité (GC)           | Entier       | 0           | En nombre de Garanties de Capacité                                                                                                    |
| Saisie d'un prix        | Bouton radio | 0           | Oui ou Non                                                                                                    |
| Prix en €/GC            | Réel positif | Ν           | Si « Saisie d'un prix » = Oui, au moins l'un<br>des deux champs « Prix en €/GC » ou<br>« Formule d'indexation » doit être<br>renseigné |
| Formule d'indexation    | Texte        | Ν           | Si « Saisie d'un prix » = Oui, au moins l'un<br>des deux champs « Prix en €/GC » ou<br>« Formule d'indexation » doit être<br>renseigné |
| Intitulé de l'opération | Texte        | N           |                                                                                                    |
| Motif de l'opération    | Texte        | Ν           |                                                                                                    |

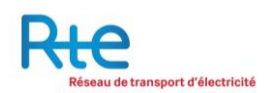

| Date de contractualisation | Date             | N | Obligatoire si « Saisie d'un prix » = Oui                                                                      |
|----------------------------|------------------|---|----------------------------------------------------------------------------------------------------|
| Date d'effet               | Date             | N | Peut être saisie rétroactivement                                                                               |
| Rapprochement avec une     | Liste déroulante | Ν | Liste déroulante contenant l'ensemble des cessions au statuts « comptabilisée » impliquant les deux titulaires |
|                            |                  |   | N'est saisissable qu'à partir du statut<br>« Effectuée non livrée »                                            |

Points d'attention :

- Le compte du titulaire à créditer doit au préalable avoir été enregistré dans la « Liste des bénéficiaires ».
- Il n'est possible de transférer en une seule fois que des garanties de capacités de la même année.
- Les cessions à terme n'ont aucun impact sur le solde des comptes
- Si la transaction a un prix, il est obligatoire de saisir la date de contractualisation.
- Si « Saisie d'un prix » = Oui, au moins l'un des deux champs « Prix en €/GC » ou « Formule d'indexation » doit être renseigné.
- La donnée titulaire à créditer affiche la raison sociale du titulaire à créditer.

L'utilisateur a les possibilités de navigation suivantes :

**Bouton « VALIDER »**: valider la saisie de la cession pour l'initier. La saisie ne sera prise en compte que si aucune erreur n'est détectée. Une fois saisie, la cession sera affichée dans le menu « Cessions en cours » au statut « Saisie ».

Bouton « RETOUR » : annuler la saisie, aucune donnée n'est sauvegardée.

| d'électricité                         |         |                   |                     |                  |                     |             | nogn                |             |                  |                          |                             |                |
|---------------------------------------|---------|-------------------|---------------------|------------------|---------------------|-------------|---------------------|-------------|------------------|--------------------------|-----------------------------|----------------|
|                                       |         |                   |                     |                  |                     |             |                     |             |                  |                          | Test                        | message        |
|                                       |         |                   |                     |                  |                     | Registre    | Administration      | Compt       | es O             |                          |                             | Reportin       |
| ouvelle opération                     | Opérati | ons >> Cessions   | à terme >> Cessi    | ions en cours    |                     |             |                     |             |                  |                          |                             |                |
| pérations en cours                    | CES     | SIONS EN C        | OURS                |                  |                     |             |                     |             |                  |                          |                             |                |
| pérations réalisées                   |         | N⁰<br>Transaction | Type<br>d'opération | Date             | Débit               | Compte      | Crédit              | Compte      | Quantité<br>(GC) | Année<br>de<br>livraison | Statut                      | Cessio<br>liée |
|                                       |         |                   |                     | <b>• •</b>       | <b>•</b> •          | • •         | <b>A V</b>          |             |                  |                          |                             | •              |
| essions à terme                       |         | TRFT-000006       | Transfert           | 29/11/2017 17:12 | ACCOUNT<br>HOLDER 1 | RPC-000019U | Entreprise Test     | EXP-000018B | 23               | 2019                     | Validée<br>non<br>effectuée |                |
| essions en cours<br>essions réalisées |         | TRNT-000003       | Transaction         | 10/11/2017 07:00 | Entreprise Test     | RPC-000058J | ACCOUNT<br>HOLDER 1 | ECH-000004R | 2                | 2019                     | Effectuée<br>non livrée     |                |
|                                       |         | TRFT-000001       | Transfert           | 03/11/2017 17:32 | Entreprise Test     | RPC-000058J | ACCOUNT<br>HOLDER 1 | ECH-000004R | 10               | 2019                     | Effectuée<br>non livrée     |                |
|                                       |         | TRNT-000001       | Transaction         | 03/11/2017 17:32 | Entreprise Test     | RPC-000058J | ACCOUNT             | ECH-000004R | 10               | 2017                     | Effectuée<br>non livrée     |                |

#### 3.3.5.2 <u>Cessions en cours</u>

L'utilisateur peut visualiser l'ensemble des cessions à terme qui sont en cours via ce sous-menu.

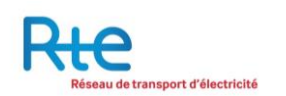

Une cession peut être :

- Un transfert : aucun prix ni date de contractualisation n'ont été saisis pour cette opération,
- **Une transaction** : un prix et une date de contractualisation ont été saisis pour cette opération.

Une cession en cours peut présenter plusieurs statuts différents :

- **Saisie** : l'opération a été saisie par le donneur d'ordre, c'est-à-dire le vendeur. A ce statut, l'opération peut être validée ou annulée par le donneur d'ordre.
- **Validée** : l'opération saisie a été validée par le donneur d'ordre. A ce statut, l'opération peut être annulée par le donneur d'ordre dans un délai configuré par l'opérateur du Registre.
- **Transmise** : Après le délai de transmission écoulé, l'opération validée a été transmise au bénéficiaire (c'est-à-dire l'acheteur) pour approbation. A ce statut, l'opération peut être approuvée ou refusée par le bénéficiaire.
- Validée non effectuée : à ce statut, la cession à terme peut être annulée par chacune des deux parties. Quand la date du jour est égale la date d'effet, le statut de la cession à terme passe automatiquement à « Effectuée non livrée ».
- *Effectuée non livrée :* à ce statut, la cession à terme est prête à être rapprochée d'une cession comptabilisée. Chacune des deux parties peut déclencher le processus de rapprochement.

A ce statut, la cession peut également être annulée par chacune des deux parties.

| Rec Le réseau<br>de transport<br>d'électricité              |                                                                 |                                       | Registre                   | e des garai | nties de capac | ités frienin |
|-------------------------------------------------------------|-----------------------------------------------------------------|---------------------------------------|----------------------------|-------------|----------------|--------------|
|                                                             |                                                                 |                                       |                            |             |                | Test message |
|                                                             |                                                                 | Registr                               | e Administration           | Comptes     | Opérations     | Reporting    |
| Nouvelle opération                                          | Opérations >> Cessions à terme >> Cessions en cou               | rs >> Cession de garanties de capacit | té                         |             |                |              |
| Opérations en cours                                         | OPERATION DE CESSION DE GARAN                                   | TIES DE CAPACITES                     |                            |             |                |              |
| Opérations réalisées                                        | Données privées                                                 |                                       |                            |             |                |              |
| Cessions à terme                                            | Statut<br>Compte à débiter                                      | Validée non effectuée<br>RPC-000019U  | Numéro de transaction      |             | Т              | RFT-000006   |
| Nouvelle cession<br>Cessions en cours<br>Cessions réalisées | Compte à créditer<br>Intitulé de l'opération                    | EXP-000018B                           | Titulaire à créditer       |             | Ent            | reprise Test |
|                                                             | Motif de l'opération                                            |                                       |                            |             |                | .#           |
|                                                             | Données publiques                                               |                                       |                            |             |                |              |
|                                                             | Année de livraison                                              | 2019                                  |                            |             |                |              |
|                                                             | Quantite (GC) *<br>Saisie d'un prix                             | 23<br>NON                             |                            |             |                |              |
|                                                             | Prix en €/GC (si oui sélectionné ci-dessus)                     |                                       | Formule d'indexation       |             |                |              |
|                                                             | Date d'effet<br>Rapprochement avec une cession<br>comptabilisée | 29/12/2017                            | Date de contractualisation |             |                |              |
|                                                             |                                                                 |                                       |                            |             | ANN            | ULER RETOUR  |

L'écran de visualisation du détail d'une cession est présenté comme suit:

#### 3.3.5.3 <u>Cessions réalisées</u>

Un sous-menu permet d'accéder uniquement aux opérations de cession à terme réalisées.

| Le réseau<br>de transport<br>d'électricité |                   |                     |                    |                     |             | Reg                 | gistre des      | garanti          | es de ca                 | pacité                 | S FRIENIN       |
|--------------------------------------------|-------------------|---------------------|--------------------|---------------------|-------------|---------------------|-----------------|------------------|--------------------------|------------------------|-----------------|
|                                            |                   |                     |                    |                     |             | Te                  | st message priv | é FR ‼ II        |                          |                        |                 |
|                                            |                   |                     |                    |                     | Registre    | Administratio       | on Com          | ptes             |                          |                        | Reporting       |
| Nouvelle opération                         | Opérations >> Ce  | essions à terme >>  | Cessions réalisées |                     |             |                     |                 |                  |                          |                        |                 |
| Opérations en cours                        | OPERATION         | NS REALISEES        | 5                  |                     |             |                     |                 |                  |                          |                        |                 |
| Opérations réalisées                       | N⁰<br>Transaction | Type<br>d'opération | Date               | Débit               | Compte      | Crédit              | Compte          | Quantité<br>(GC) | Année<br>de<br>livraison | Statut                 | Cession<br>liée |
|                                            | • •               | • •                 | <b>A V</b>         | <b>• •</b>          |             | • •                 |                 |                  |                          |                        |                 |
| Cessions à terme                           | TRFT-000007       | Transfert           | 29/11/2017 17:16   | ACCOUNT<br>HOLDER 1 | RPC-000019U | Entreprise Test     | EXP-000018B     | 1                | 2017                     | Refusée                |                 |
| Nouvelle cession<br>Cessions en cours      | TRFT-000004       | Transfert           | 27/11/2017 11:52   | Entreprise Test     | RPC-000058J | ACCOUNT<br>HOLDER 1 | ECH-000004R     | 12               | 2017                     | Echue                  |                 |
| Cessions réalisées                         | TRFT-000002       | Transfert           | 03/11/2017 17:49   | Entreprise Test     | RPC-000058J | ACCOUNT<br>HOLDER 1 | ECH-000004R     | 1                | 2017                     | Effectuée<br>et livrée | TRF-000124      |
|                                            | TRNT-000002       | Transaction         | 03/11/2017 17:49   | Entreprise Test     | RPC-000058J | ACCOUNT<br>HOLDER 1 | ECH-000004R     | 1                | 2019                     | Effectuée<br>et livrée | TRN-000159      |
|                                            | TRFT-000003       | Transfert           | 03/11/2017 17:34   | Entreprise Test     | RPC-000058J | ACCOUNT<br>HOLDER 1 | ECH-000004R     | 2                | 2017                     | Annulée                |                 |

En cliquant sur l'une des lignes du tableau, l'utilisateur accède au détail de l'opération concernée :

| Rte Le réseau<br>de transport<br>d'électricité |                                                                 |                                                   | Registre                   | e des gara | nties de capaci | ités erienin        |
|------------------------------------------------|-----------------------------------------------------------------|---------------------------------------------------|----------------------------|------------|-----------------|---------------------|
|                                                |                                                                 |                                                   |                            |            | Test me         | ssage privé FR !! I |
|                                                |                                                                 | Regist                                            | re Administration          | Comptes    | Opérations      | Reporting           |
| Nouvelle opération                             | Opérations >> Cessions à terme >> Cessions réalisé              | es >> Cession de garanties de capac               | ité                        |            |                 |                     |
| Opérations en cours                            | Cession de garanties de capacité                                |                                                   |                            |            |                 |                     |
| Opérations réalisées                           | Données privées                                                 |                                                   |                            |            |                 |                     |
| Cessions à terme                               | Statut<br>Compte à débiter<br>Compte à créditer                 | Effectuée et livrée<br>RPC-000058J<br>ECH-000004R | Titulaire à créditer       |            | LACCOUNT        | HOLDER 1            |
| Nouvelle cession                               | Intitulé de l'opération                                         |                                                   |                            |            | 1100001         | housen              |
| Cessions réalisées                             | Motif de l'opération                                            |                                                   |                            |            |                 |                     |
|                                                | Données publiques                                               |                                                   |                            |            |                 |                     |
|                                                | Année de livraison                                              | 2017                                              |                            |            |                 |                     |
|                                                | Quantité (GC) *                                                 | 1                                                 |                            |            |                 |                     |
|                                                | saisie d un prix                                                | NON                                               |                            |            |                 |                     |
|                                                | Prix en €/GC (si oui sélectionné ci-dessus)                     |                                                   | Formule d'indexation       |            |                 |                     |
|                                                |                                                                 |                                                   | Date de contractualisation |            |                 | .11                 |
|                                                | Date d'effet<br>Rapprochement avec une cession<br>comptabilisée | 01/11/2017<br>TRF-000124                          |                            |            |                 |                     |
|                                                |                                                                 |                                                   |                            |            |                 | RETOUR              |

Le statut d'une opération peut être soit :

- a. « Refusée » : si la cession à terme a été refusée
- b. « Echue » : si la cession à terme n'a pas été confirmée dans le délai imparti par l'une des contreparties (échue).
- c. « Effectuée et livrée » : si la cession à terme a été rapprochée d'une cession comptabilisée.

# 3.4 Menu « Reporting »

Le menu reporting se décompose de 2 sous-menus : les sous-menus « soldes » et « opérations » :

| Rtte                                            | u de transport d'électricité           |        |             | Registr           | e des garai     | nties de capa | Acités ERI<br>Message privé FF |
|-------------------------------------------------|----------------------------------------|--------|-------------|-------------------|-----------------|---------------|--------------------------------|
|                                                 |                                        | R      | egistre     | Administration    | Comptes         | Opérations    |                                |
| Soldes                                          | Reporting >> Soldes >> Soldes mensuels |        |             |                   |                 |               |                                |
| Soldes mensuels<br>Soldes annuels<br>Opérations | SOLDES MENSUELS                        |        |             |                   |                 |               |                                |
| Reporting                                       | Sélection du compte                    | Tous   | Sél         | ection de l'année |                 | Tous          | •                              |
|                                                 |                                        |        |             |                   |                 |               | FILTRER                        |
|                                                 | Date du solde                          | Compte |             |                   | Intitulé du cor | npte          |                                |
|                                                 |                                        | Aucun  | solde mensi | uel disponible    |                 |               |                                |

## 3.4.1 Sous-menu « Soldes »

#### 3.4.1.1 Soldes mensuels

Le sous menu « soldes mensuels » permet à l'utilisateur de consulter l'ensemble des soldes mensuels de ses comptes.

| Reseauce                                        | de transport d'électricité             | R                                                                                              |          | Registr           | e des garar   | nties de capac | :ités <sup>E® I</sup> |
|-------------------------------------------------|----------------------------------------|------------------------------------------------------------------------------------------------|----------|-------------------|---------------|----------------|-----------------------|
|                                                 |                                        |                                                                                                | Registre | Administration    | Comptes       | Opérations     |                       |
| Soldes                                          | Reporting >> Soldes >> Soldes mensuels |                                                                                                |          |                   |               |                |                       |
| Soldes mensuels<br>Soldes annuels<br>Opérations | SOLDES MENSUELS                        | _                                                                                              |          |                   |               |                |                       |
|                                                 | Sélection du compte                    | ECH-000004R<br>Tous<br>RPC-000001B<br>EXR-000002S<br>ECH-000003M<br>ECH-000004R<br>ECH-000005W | ▼ Séle   | ection de l'année | 2             | Tous           | FILTRER               |
|                                                 | Date du solde                          | ECH-000006B<br>ECH-000007G                                                                     |          | Intit             | ulé du compte |                |                       |
|                                                 | 03/02/2015                             | ECH-000008L<br>ECH-000009Q                                                                     |          | Test              |               | Pd             | f                     |
|                                                 | 03/02/2015                             | ECH-000004R                                                                                    |          | Test              |               | Pd             | f                     |
|                                                 | 03/02/2015                             | ECH-000008L                                                                                    |          | EMI-000001Z       |               | Pd             | f                     |
|                                                 | 03/02/2015                             | ECH-000008L                                                                                    |          | EMI-000001Z       |               | Pd             | f                     |
|                                                 | 03/02/2015                             | ECH-000009Q                                                                                    |          | TestSeleniumBis   |               | Pd             | f                     |
|                                                 | 03/02/2015                             | ECH-000009Q                                                                                    |          | TestSeleniumBis   |               | Pd             | f                     |
|                                                 | 03/02/2015                             | ECH-000011H                                                                                    |          | Test              |               | Pd             | f                     |
|                                                 | 03/02/2015                             | ECH-000011H                                                                                    |          | Test              |               | Pd             | f                     |
|                                                 | 03/02/2015                             | EXP-000002S                                                                                    |          | EXP-000002S       |               | Pd             | f                     |
|                                                 | 03/02/2015                             | RPC-000001B                                                                                    |          | RPC-000001B       |               | Pd             | f                     |

- 1. Un premier filtre permet de sélectionner le compte recherché.
- 2. Un deuxième filtre permet de sélectionner une année calendaire spécifique
- **3.** Les soldes mensuels du compte sélectionné s'affichent dans le tableau directement dans la page.

En cliquant sur le bouton « pdf », de chaque ligne, l'utilisateur accède au document de solde mensuel.

| le 27/01/2015                                                                                                    |                                                                                                    |                                                                                                    |
|----------------------------------------------------------------------------------------------------|----------------------------------------------------------------------------------------------------|----------------------------------------------------------------------------------------------------|
|                                                                                                    |                                                                                                    |                                                                                                    |
|                                                                                                    |                                                                                                    |                                                                                                    |
| numéro de client / Your client reference :                                                                                                    |                                                                                                    |                                                                                                    |
| PECISTRE                                                                                                    | DE CARANTIES DES CAR                                                                                                    | ACITES                                                                                                    |
| REGISTRET                                                                                                    | DE GARANTIES DES CAP                                                                                                    | ACITES                                                                                                    |
| REGISTRY                                                                                                    | FOR CAPACITY GUARA                                                                                                    | VTEES                                                                                                    |
| SO                                                                                                    | LDE MENSUEL /                                                                                                    |                                                                                                    |
|                                                                                                    |                                                                                                    |                                                                                                    |
| RPC /                                                                                                    | CPR - RPC-000003L - RPC-000003L                                                                                                    |                                                                                                    |
| RPC /                                                                                                    | <i>CPR</i> - RPC-000003L - RPC-000003L                                                                                             |                                                                                                    |
| RPC/<br>date du 01/01/2015, votre compte RPC-0                                                                                                    | CPR - RPC-000003L - RPC-000003L                                                                                                    | ait le solde suivant (hors opéra                                                                             |
| RPC /<br>date du 01/01/2015, votre compte RPC-0<br>i à cette date):<br>of 01/01/2015, your account RPC-000003                                                                                        | : <i>CPR</i> - RPC-000003L - RPC-000003L<br>100003L - RPC-000003L - présent<br>8L - RPC-000003L - produced ti                      | ait le solde suivant (hors opéra<br>e following balance (excluding                                           |
| RPC /<br>date du 01/01/2015, votre compte RPC-0<br>s à cette date):<br>of 01/01/2015, your account RPC-000003<br>ations on that date):                                                               | : <i>CPR</i> - RPC-000003L - RPC-000003L<br>1000003L - RPC-000003L - présent<br>IL - RPC-000003L - produced th                     | ait le solde suivant (hors opéra<br>e following balance (excluding                                           |
| RPC /<br>date du 01/01/2015, votre compte RPC-0<br>s à cette date):<br>of 01/01/2015, your account RPC-000003<br>ations on that date):                                                               | 2000-031 - RPC-0000031 - RPC-0000031<br>10000031 - RPC-0000031 - présent<br>BL - RPC-0000031 - produced th                         | ait le solde suivant (hors opéra<br>e following balance (excluding<br>Quantité / Quantité                    |
| RPC /<br>date du 01/01/2015, votre compte RPC-0<br>s à cette date):<br>of 01/01/2015, your account RPC-000003<br>ations on that date):<br>Année de Livraison/ <i>Delivery period</i>                 | CPR - RPC-000003L - RPC-000003L<br>000003L - RPC-000003L - présent<br>IL - RPC-000003L - produced th<br>Unité / Unit               | ait le solde suivant (hors opéra<br>le following balance (excluding<br>Quantité / <i>Quantity</i>            |
| RPC /<br>date du 01/01/2015, votre compte RPC-0<br>à à cette date):<br>of 01/01/2015, your account RPC-000003<br>ations on that date):<br>Année de Livraison/ <i>Delivery period</i><br>2017         | CPR - RPC-000003L - RPC-000003L<br>000003L - RPC-000003L - présent<br>8L - RPC-000003L - produced th<br>Unité / Unit<br>GC         | ait le solde suivant (hors opéra<br>le following balance (excluding<br>Quantité / <i>Quantity</i><br>0       |
| RPC /<br>date du 01/01/2015, votre compte RPC-0<br>s à cette date):<br>of 01/01/2015, your account RPC-000003<br>ations on that date):<br>Année de Livraison/ <i>Delivery period</i><br>2017<br>2018 | CPR - RPC-000003L - RPC-000003L<br>1000003L - RPC-000003L - présent<br>14L - RPC-000003L - produced th<br>Unité / Unit<br>GC<br>GC | ait le solde suivant (hors opéra<br>se following balance (excluding<br>Quantité <i> / Quantity</i><br>0<br>0 |

Le document .pdf affiche les soldes par année de livraison pour le compte sélectionné. Ce document est généré par le registre en début de mois (premier jour ouvré suivant la fin du mois).

## 3.4.1.1.1 Soldes annuels

Le sous-menu « soldes annuels » fonctionne comme le sous-menu soldes mensuels. Les documents .pdf sont générés une fois par an le premier jour ouvré de l'année.

Le solde pour le compte sélectionné et par année de livraison est affiché dans le tableau.

## 3.4.2 Sous-menu « Opérations»

Le sous-menu « opérations » permet au titulaire de consulter l'ensemble des opérations effectuées sur ses comptes.

| H         | te de la companya de la companya de la companya de la companya de la companya de la companya de la companya de |                                                                                                    |                                                                                                    | Regist                       | re des gara                                                                                    | nties de capac             | cités 🛛 🖻    |
|-----------|----------------------------------------------------------------------------------------------------|----------------------------------------------------------------------------------------------------|----------------------------------------------------------------------------------------------------|------------------------------|------------------------------------------------------------------------------------------------|----------------------------|--------------|
| F         | Réseau de transport d'électricité                                                                              |                                                                                                    | Message pr                                                                                                    | ivé FR                       |                                                                                                |                            |              |
|           |                                                                                                    |                                                                                                    | Registre                                                                                                    | Administration               | Comptes                                                                                        | Opérations                 |              |
| oldes     | Reporting >> Opérations                                                                                        |                                                                                                    |                                                                                                    |                              |                                                                                                |                            |              |
| pérations |                                                                                                    |                                                                                                    |                                                                                                    |                              |                                                                                                |                            |              |
|           | OPERATIONS                                                                                                    |                                                                                                    |                                                                                                    |                              |                                                                                                |                            |              |
|           |                                                                                                    |                                                                                                    |                                                                                                    |                              |                                                                                                |                            |              |
|           |                                                                                                    | 0                                                                                                    |                                                                                                    |                              |                                                                                                |                            |              |
|           | Sélection du compte                                                                                            | Tous                                                                                                    | ▼ Sélec                                                                                                    | tion de l'année              |                                                                                                | Tous                       | •            |
|           | Sélection du compte                                                                                            | Tous                                                                                                    | ▼ Sélec                                                                                                    | tion de l'année              |                                                                                                | Tous                       | FILTRER      |
|           | Sélection du compte                                                                                            | Tous 29/11/2014                                                                                                    | ▼ Sélec<br>O<br>EMI-000001Z                                                                                                    | tion de l'année<br>pérations | 08/12/2014                                                                                     | Tous<br>Date de génération | FILTRER      |
|           | Sélection du compte                                                                                            | Tous<br>29/11/2014<br>29/11/2014                                                                                                    | Sélec                                                                                                    | tion de l'année<br>pérations | 08/12/2014                                                                                     | Tous<br>Date de génération | FILTRER      |
|           | Sélection du compte                                                                                            | Tous<br>29/11/2014<br>29/11/2014<br>31/12/2014                                                                                                    | Sélec     O     EMI-000012     EMI-000012                                                                                                    | tion de l'année<br>pérations | 08/12/2014<br>08/12/2014<br>08/01/2015                                                         | Tous<br>Date de génération | FILTRER      |
|           | Sélection du compte                                                                                            | Tous<br>29/11/2014<br>29/11/2014<br>31/12/2014<br>31/12/2014                                                                                                    | Sélec     Sélec     C     EMI-000001Z     EMI-00001Z     EMI-00001Z     SUP-00001K                                                                                                    | tion de l'année<br>pérations | 08/12/2014<br>08/12/2014<br>09/01/2015<br>08/01/2015                                           | Tous<br>Date de génération | FILTRER      |
|           | Sélection du compte                                                                                            | Tous<br>Tous<br>29/11/2014<br>29/11/2014<br>31/12/2014<br>31/12/2014<br>31/12/2014                                                                                                    | Sélect     Sélect     Select     Support     EMI-000001Z     EMI-000001Z     SUP-000001K     EXP-000001K     EXP-000002S                                                                                                    | tion de l'année<br>pérations | 08/12/2014<br>08/12/2014<br>08/01/2015<br>08/01/2015<br>08/01/2015                             | Tous<br>Date de génération | T<br>FILTRER |
|           | Sélection du compte                                                                                            | Tous<br>29/11/2014<br>29/11/2014<br>31/12/2014<br>31/12/2014 | Sélect     Sélect     Sélect     Select     Support     Support     Suppo | tion de l'année<br>pérations | 08/12/2014<br>08/12/2014<br>08/01/2015<br>08/01/2015<br>08/01/2015<br>08/01/2015               | Tous<br>Date de génération | T<br>FILTRER |
|           | Sélection du compte                                                                                            | Tous<br>Tous<br>29/11/2014<br>29/11/2014<br>31/12/2014<br>31/12/2014<br>31/12/2014<br>31/12/2014<br>31/12/2014                                                                                                    | Sélect     Sélect     Sélect     EMI-000001Z     EMI-000001Z     EMI-000001Z     SUP-000001K     EXP-000001R     EXP-000001B     ECH-00001B                                                                                                    | tion de l'année<br>pérations | 08/12/2014<br>08/12/2014<br>08/01/2015<br>08/01/2015<br>08/01/2015<br>08/01/2015<br>08/01/2015 | Tous<br>Date de génération | T<br>FILTRER |

- 1. Des filtres permettent de sélectionner le compte et l'année de livraison
- 2. Une fois les filtres paramétrés le bouton « filtrer » permet d'afficher dans le tableau les opérations concernées.
- 3. L'utilisateur sélectionne ensuite une opération (pas de sélection multiple possible)
- 4. En cliquant sur le bouton « télécharger », un fichier .csv est généré qui permet un traitement hors du registre.

#### 3.4.3 Sous-menu «Reporting»

#### 3.4.3.1 <u>Requêtes</u>

Un sous menu requêtes contient les requêtes « Mes opérations » et « Mes opérations à terme ».

Ces requêtes permettent l'extraction des opérations réalisées, annulées et en cours dont le titulaire est contrepartie.

| Rte Le réseau<br>de transport<br>d'électricité |                           |                                                                                                    |                | Registre                        | des garantie                 | es de capac   | ités eriening   |
|------------------------------------------------|---------------------------|----------------------------------------------------------------------------------------------------|----------------|---------------------------------|------------------------------|---------------|-----------------|
|                                                |                           |                                                                                                    |                |                                 |                              |               | Test message pr |
|                                                |                           |                                                                                                    | egistre        | Administration                  | Comptes                      | Opérations    |                 |
| Soldes                                         | Reporting >> Reportin     | g >> Requêtes                                                                                                    |                |                                 |                              |               |                 |
| Opérations                                     | BIBLIOTHEQU               | E DE REQUETES                                                                                                    |                |                                 |                              |               |                 |
| Reporting                                      | Requête                   | Description                                                                                                    |                |                                 | Date de dernièn<br>exécution | e Utilisateur | Commentaire     |
|                                                | Mes opérations            | Extraction des opérations comptabilisées, annulées et en cours dont le titulaire est contrepartie                        |                |                                 |                              |               |                 |
| Requêtes                                       | Mes opérations à<br>terme | Extraction des opérations à terme validées non effectuées, effe<br>cours et annulées dont le titulaire est contrepartie. | ctuées non liv | rées, effectuées et livrées, en |                              |               |                 |

# 4 Aide et Assistance utilisateur

Pour toute question technique sur la plate-forme, merci de contacter le département « support » du registre par mail à <u>support@rega-rte.fr</u> ou par téléphone au +33 (0)1 70 36 17 20.

Pour toute question relative à l'enregistrement d'un utilisateur sur le registre, merci de contacter le département « admission » du registre par mail à admission@rega-rte.fr ou par téléphone au +33 (0)1 70 36 17 20.

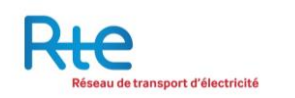

# **5** Annexes

# 5.1 Annexe 1 : Paramétrage du Registre

| Libellé du paramètre                                                                                                    | Valeur     |  |  |  |
|----------------------------------------------------------------------------------------------------|------------|--|--|--|
| Transactions                                                                                                    |            |  |  |  |
| Délai au terme duquel une opération saisie et non validée passe au statut « échue »                                                  | 180 heures |  |  |  |
| Délai pendant lequel une opération au statut validé<br>peut être annulée (DO) avant transmission pour<br>approbation du bénéficiaire | 12 heures  |  |  |  |
| Délai au terme duquel une opération transmise et non approuvée passe au statut « échue »                                             | 180 heures |  |  |  |
| Volume au-delà duquel une validation SMS est<br>nécessaire                                                                           | 100 000 GC |  |  |  |
| Transferts                                                                                                    |            |  |  |  |
| Délai au terme duquel une opération saisie et non validée passe au statut « échue »                                                  | 180 heures |  |  |  |
| Délai pendant lequel une opération au statut validé<br>peut être annulée (DO) avant transmission pour<br>approbation du bénéficiaire | 0 heure    |  |  |  |
| Délai au terme duquel une opération transmise et non approuvée passe au statut « échue »                                             | 180 heures |  |  |  |
| Volume au-delà duquel une validation SMS est nécessaire                                                                              | 100 000 GC |  |  |  |

# Note : les délais sont exprimés en heures ouvrées (du lundi au vendredi de 7h à 19h, hors jours fériés).